# Jednolity Plik Kontrolny

Poradnik dla użytkowników InsERT nexo

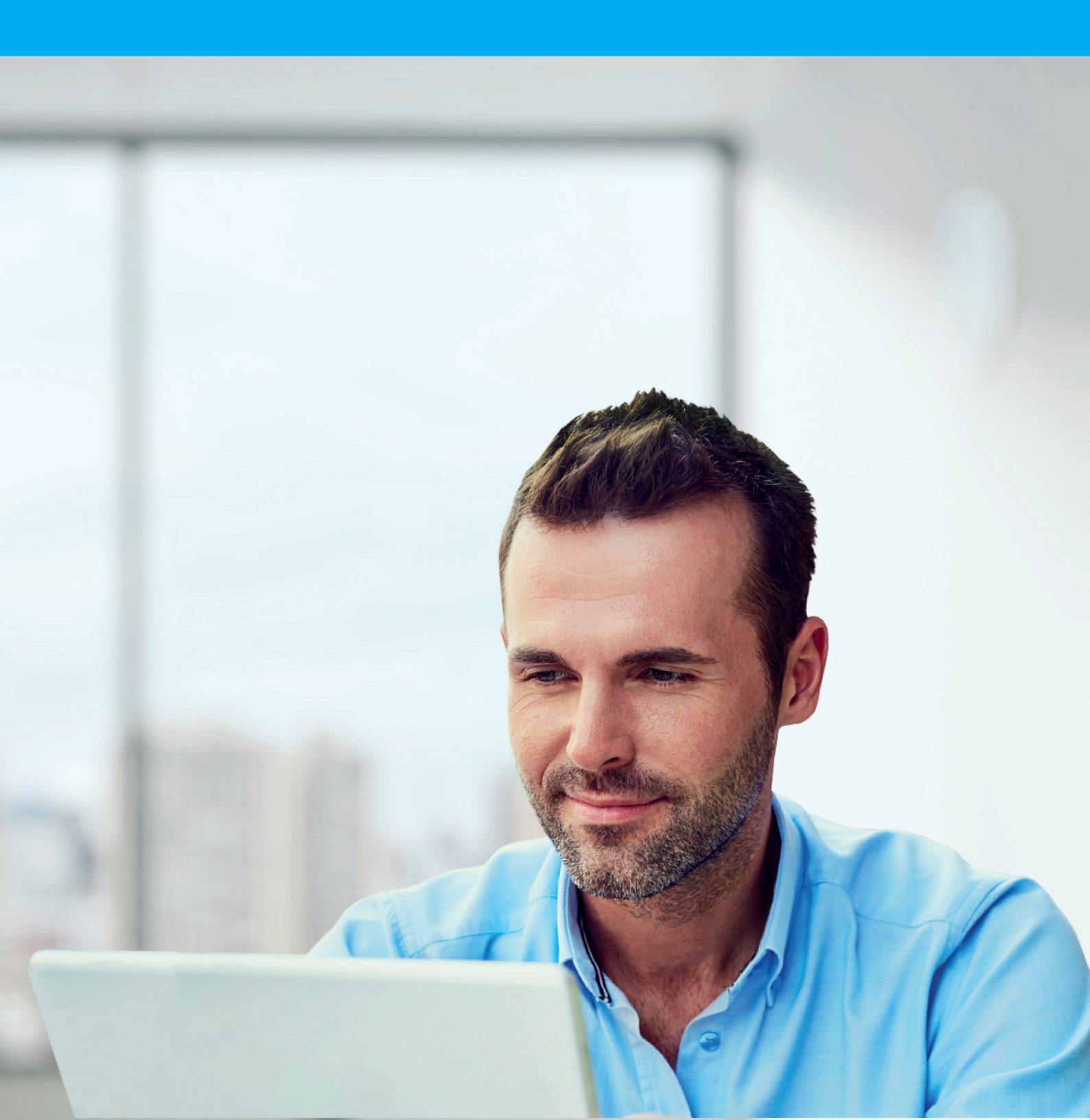

# Spis treści

| Czym jest Jednolity Plik Kontrolny                    | 5  |
|-------------------------------------------------------|----|
| Kogo i od kiedy obowiązują przepisy o JPK             | 5  |
| Co zawiera JPK                                        | 6  |
| JPK a system finansowo-księgowy                       | 6  |
| I. Podatnik samodzielnie prowadzący księgowość        | 7  |
| Dane źródłowe                                         | 7  |
| Sporządzenie JPK_VAT                                  | 7  |
| Wystawienie deklaracji VAT-7                          | 11 |
| Weryfikacja pliku JPK_VAT                             | 11 |
| Wysyłka JPK_VAT – zatwierdź i wyślij                  | 15 |
| Urzędowe Poświadczenie Odbioru (UPO)                  | 18 |
| II . Podatnik przekazujący dane do biura rachunkowego | 19 |
| Wstęp                                                 | 19 |
| Dane źródłowe                                         | 19 |
| Utworzenie JPK_VAT                                    | 20 |
| III. Biuro rachunkowe                                 | 23 |
| IV. Dodatkowe operacje związane z JPK_VAT             | 27 |
| 1. Korekta                                            | 27 |
| 2. Import JPK_VAT wewnętrznego                        | 28 |
| 3. Pliki JPK_VAT wewnętrzne a rozliczeniowy           | 29 |
| 4. Import zapisów VAT na podstawie JPK_VAT            | 30 |
| 5. Wykazywanie faktur detalicznych w JPK_VAT          | 31 |
| V. Obsługa elektronicznej kontroli podatkowej         | 35 |
| VI. Elektroniczna kontrola skarbowa w InsERT nexo     | 36 |

## Czym jest Jednolity Plik Kontrolny

Od 1 lipca 2016 r. firmy stopniowo są obejmowane obowiązkiem udostępniania organom podatkowym informacji gospodarczych w postaci Jednolitego Pliku Kontrolnego. Jest to elektroniczna postać ksiąg podatkowych i dowodów księgowych przekazywana fiskusowi.

JPK ma sztywny układ i format narzucony przez Ministerstwo Finansów. Dzięki temu możliwa jest weryfikacja, analiza i kontrola danych wysyłanych przez różne firmy, działające w różnych branżach. W ten sposób systemy informatyczne resortu finasów wyszukują nieprawidłowości, a w kolejnym kroku firmy mogą być pociągnięte do odpowiedzialności.

Firmy przekazują dane fiskusowi dwojako:

- obowiązkowo i co miesiąc informacje o ewidencji VAT za dany okres,
- na żądanie rodzaje ksiąg i okres wskazuje fiskus.

## Kogo i od kiedy obowiązują przepisy o JPK

Obowiązkiem przesyłania ewidencji VAT objęci są przedsiębiorcy będący podatnikami VAT – wysyłają oni co miesiąc plik JPK\_VAT. Natomiast pozostałe pliki na żądanie fiskusa przekazywać muszą wszyscy podatnicy VAT, którzy prowadzą księgowość w formie elektronicznej. W zależności od wielkości zatrudnienia i obrotów obowiązek ten dotyczy firm w różnych terminach.

| firmy   |                                                                                                    | JPK na żądanie | ewidencja VAT   |
|---------|----------------------------------------------------------------------------------------------------|----------------|-----------------|
| mikro   | <ul> <li>zatrudnienie: mniej niż 10 osób,</li> <li>obrót roczny lub suma aktywów:<br/>mniej niż 2 mln euro</li> </ul>                          | 1 lipca 2018   | 1 stycznia 2018 |
| małe    | <ul> <li>zatrudnienie: mniej niż 50 osób,</li> <li>obrót roczny: mniej niż 10 mln euro<br/>lub suma aktywów: mniej niż 10 mln euro</li> </ul>  | 1 lipca 2018   | 1 stycznia 2017 |
| średnie | <ul> <li>zatrudnienie: mniej niż 250 osób,</li> <li>obrót roczny: mniej niż 50 mln euro<br/>lub suma aktywów: mniej niż 43 mln euro</li> </ul> | 1 lipca 2018   | 1 stycznia 2017 |
| duże    | <ul> <li>zatrudnienie: od 250 osób,</li> <li>obrót roczny: ponad 50 mln euro<br/>lub suma aktywów: ponad 43 mln euro</li> </ul>                | 1 lipca 2016   | 1 lipca 2016    |

## Co zawiera JPK

Struktura logiczna JPK obejmuje obecnie:

- ewidencję zakupu i sprzedaży VAT (JPK\_VAT),
- księgi rachunkowe (JPK\_KR),
- wyciągi bankowe (JPK\_WB)
- operacje magazynowe (JPK\_MAG),
- faktury VAT (JPK\_FA),

- podatkową księgę przychodów i rozchodów (JPK\_PKPIR),
- ewidencję przychodów (JPK\_EWP).

W przyszłości ta lista może się powiększyć, m.in. o raporty z kas rejestrujących, paragony oraz księgi i dowody dotyczące rozliczania akcyzy.

## JPK a system finansowo-księgowy

Dane, które trafiają do JPK pobierane są bezpośrednio z programów finansowo-księgowych firm. Dlatego kluczową kwestią dla przedsiębiorców jest posiadanie systemów, które są dostosowane do jego obsługi. Ten przewodnik zawiera szczegółowy opis procedur, dzięki którym można poprawnie i skutecznie generować JPK w programach linii InsERT nexo.

## I. Podatnik samodzielnie prowadzący księgowość

Instrukcja dla programów Rewizor nexo i Rachmistrz nexo

#### Dane źródłowe

Podstawą sporządzenia JPK\_VAT są dokumenty dotyczące ewidencji VAT wprowadzone: 1. ręcznie,

2. z Subiekta nexo:

- praca na jednej bazie danych (zalecane),
- lub dane pobrane online,
- lub dane importowane epp/xml.

Jeżeli firma wystawia faktury do zafiskalizowanych paragonów, trzeba zapoznać się z opisem zawartym w rozdziale IV pkt. 7.

Dokumenty należy zapisać w odpowiednich ewidencjach na podstawie schematów importu i dekretacji.

Jeżeli w programie zostały wprowadzone wszystkie zapisy do ewidencji VAT, można przejść do kolejnego kroku.

#### Sporządzenie JPK\_VAT

Należy wejść do modułu *Deklaracje i e-Sprawozdawczość – e-Sprawozdawczość JPK\_VAT*, a następnie przejść do widoku e–Sprawozdawczość JPK\_VAT.

| Infoserwis<br>Wyszukiwarka                                                     | ٦V     | Dek        | aracje ska      | arbowe        |                                  |                     |
|--------------------------------------------------------------------------------|--------|------------|-----------------|---------------|----------------------------------|---------------------|
| KSIĘGI                                                                         | DEKL   | ARACJE     | SKARBOWE        | E-SPRAW       | OZDAWCZOŚĆ JPK_VAT               | Więcej              |
| EWIDENCJE VAT                                                                  | Miesią | c (dowolny | /) Korekta (dov | volny) Status | wysyłki elektronicznej (dowolny) | Charakter (dowolny) |
| ŚRODKI TRWAŁE<br>UMOWY I PŁACE<br>FINANSE                                      | ĸ      | C          | Data poo        | zątkowa       | Data końcowa                     | Data wystawienia    |
| ROZLICZENIA<br>DEKLARACJE I JPK<br>Deklaracje skarbowe i JPK<br>Deklaracje ZUS |        |            |                 |               |                                  |                     |
| Sprawozdania finansowe                                                         |        |            |                 |               |                                  |                     |

Po kliknięciu przycisku *Dodaj – JPK\_VAT rozliczeniowy* otworzy się okno generowania Jednolitego Pliku Kontrolnego – VAT.

| e-Sprawozdawczoś<br>JPK_VAT  | +                                                                  |
|------------------------------|--------------------------------------------------------------------|
| 🕂 Dodaj 🔍 Pokaž 💉 P          | praw Operacje Wysyłka elektroniczna                                |
| EV JPK_VAT rozliczeniowy     | Insert                                                             |
| EQ Importuj JPK_VAT wewnęt   | ny Shift+Insert                                                    |
| DEKLARACJE SKARBOWE          | E-SPRAWOZDAWCZOŚĆ JPK_VAT Więcej                                   |
| Miesiąc (dowolny) Korekta (d | wolny) Status wysyłki elektronicznej (dowolny) Charakter (dowolny) |
| K C Data p                   | czątkowa Data końcowa Data wystawienia                             |

| KREATOR GENEROWANIA PLIKU WYSYŁKI VAT                                                                                                    |                                                                     |   |  |  |  |  |
|----------------------------------------------------------------------------------------------------|---------------------------------------------------------------------|---|--|--|--|--|
| Parametry pliku VAT                                                                                                    |                                                                     |   |  |  |  |  |
| Miesiąc naliczenia:                                                                                                    | czerwiec 2017                                                       | ~ |  |  |  |  |
| Korekta:                                                                                                    |                                                                     |   |  |  |  |  |
| Kod urzędu skarbowego:                                                                                                    | Kod urzędu skarbowego: 0271 Dolnośląski Urząd Skarbowy we Wrocławiu |   |  |  |  |  |
| Osoby prawne, jednostki organizacyjne niemające osobowości prawnej oraz osoby fizyczne, prowadzące, prowadzący księgi podatkowe przy użyciu<br>programów komputerowych, są obowiązane, bez wezwania organu podatkowego, do przekazywania, za pomocą środków komunikacji<br>elektronicznej, ministrowi finansów informacji o prowadzonej ewidencji, o której mowa w art. 109 ust. 3 ustawy o podatku od towarów i usług, za<br>okresy miesięczne w terminie do 25. dnia miesiąca następującego po każdym kolejnym miesiącu. Informację składa się za miesiące, które przypadają<br>od dnia 1 lipca 2016 r. Do przekazywania informacji: za miesiące, które przypadają od dnia 1 lipca 2016 r. do dnia 31 grudnia 2016 r., nie są<br>obowiązani mali i średni przedsiębiorcy; za miesiące, które przypadają od dnia 1 lipca 2016 r. do dnia 31 grudnia 2017 r., nie są obowiązani<br>mikroprzedsiębiorcy.<br>Podstawa prawna: art. 81 § 1b ustawy z dnia 29 sierpnia 1997 r Ordynacja podatkowa (Dz. U. z 2015 r. poz. 613, z późn. zm.) oraz z art. 6 ustawy z<br>dnia 13 maja 2016 r. o zmianie ustawy - Ordynacja podatkowa oraz niektórych innych ustaw (Dz. U. z 2016 r. poz. 846). |                                                                     |   |  |  |  |  |

W pierwszej kolejności trzeba wybrać *Miesiąc naliczenia*. Dostępne jest także pole korekty, jeżeli plik JPK\_VAT ma zostać wysłany jako korygujący. Kod urzędu skarbowego uzupełni się automatycznie (jeśli podano go w danych firmy).

W następnym kroku należy kliknąć Wykonaj, a potem – jeśli nie ma błędów i ostrzeżeń – Zakończ.

| J  | JV Deklaracje skarbowe                               |                   |                 |                      |                |                     |                    |  |  |
|----|------------------------------------------------------|-------------------|-----------------|----------------------|----------------|---------------------|--------------------|--|--|
| D  | DEKLARACJE SKARBOWE E-SPRAWOZDAWCZOŚĆ JPK_VAT Więcej |                   |                 |                      |                |                     |                    |  |  |
| Mi | esiąc                                                | (dowolny) Korekta | (dowolny) Statu | s wysyłki elektronic | znej (dowolny) | Charakter (dowolny) | Status eksportu (c |  |  |
|    | С                                                    | Data początko     | Data końcowa    | Data wystawie        | Kod urzędu     | Wysyłka             | a elektroniczna    |  |  |
|    | R                                                    | 01-09-2017        | 30-09-2017      | 18-10-2017           | 0271           | Wygenerowana        |                    |  |  |
|    | _                                                    |                   |                 |                      |                |                     |                    |  |  |

Plik JPK\_VAT w Rachmistrzu nexo i Rewizorze nexo domyślnie generowany jest na podstawie zapisów w ewidencji VAT sprzedaży i zakupu ze wskazanego miesiąca. Dzieje się tak dlatego, że składany plik JPK\_VAT jest ich elektroniczną postacią i powinien odwzorowywać zebrane w nich zapisy. Ten typ pliku podlega wysyłce elektronicznej na bramkę Ministerstwa Finansów. Możliwe jest wygenerowanie tylko jednego pliku rozliczeniowego JPK\_VAT za dany miesiąc.

Na poziomie modułu *e-Sprawozdawczość JPK\_VAT* można użyć opcji *Pokaż* lub *Popraw* (górne menu lub menu kontekstowe). W ten sposób można sprawdzić dane wygenerowane w pliku JPK\_VAT.

| $\leftarrow$ | e-Sprawozdawczość<br>JPK_VAT | +                                  |
|--------------|------------------------------|------------------------------------|
| + Do         | daj 🔍 Pokaż 🖌 Pop            | raw Operacje Wysyłka elektroniczna |
| JV           | Deklaracje ska               | rbowe                              |
| DEKL         | ARACJE SKARBOWE              | E-SPRAWOZDAWCZOŚĆ JPK_VAT          |

| DEKLARACJE SKARBOWE |              |                   | PRAWOZDAWCZOŚĆ JPK_VAT                  | Więc |
|---------------------|--------------|-------------------|-----------------------------------------|------|
| Miesi               | ąc (dowolny) | Korekta (dowolny) | Status wysyłki elektronicznej (dowolny) | Cha  |
| к                   | C            |                   | Miesiąc                                 |      |
|                     | R            | + Do              | odaj                                    | >    |
|                     |              | Q Po              | każ F3                                  |      |
|                     |              | 🖌 Po              | praw F4                                 |      |

| 0-07-2017 09:00 A                | nuluj Operacje Wysyłka elektroniczna                                     | ? 🗆 X                                |
|----------------------------------|--------------------------------------------------------------------------|--------------------------------------|
| EV Ewider<br>Rozliczenia         | ncja VAT (2)<br>wy - e-Status: Wygenerowano                              | Za okres:<br>01-06-2017 - 30-06-2017 |
| PODSTAWOWE                       | EWIDENCJA SPRZEDAŻY EWIDENCJA ZAKUPÓW WYS                                | YŁKA ELEKTRONICZNA                   |
| Pole                             | Opis pola                                                                | Wartość                              |
| ^                                |                                                                          |                                      |
| KodFormularza                    |                                                                          | JPK_VAT                              |
| WariantFormul                    |                                                                          | 2                                    |
| CelZlozenia                      |                                                                          | 1                                    |
| DataWytworzen                    | Data i czas wytworzenia JPK_VAT                                          | 20-07-2017 09:00                     |
| DataOd                           | Data początkowa okresu, którego dotyczy JPK_VAT                          | 2017-06-01                           |
| DataDo                           | Data końcowa okresu, którego dotyczy JPK_VAT                             | 2017-06-30                           |
| DomyslnyKod                      | Trzyliterowy kod lokalnej waluty (ISO-4217), domyślny dla wytworzonego J | PLN                                  |
| KodUrzedu                        |                                                                          | 0271                                 |
| ∧ Dane podmic                    | tu                                                                       |                                      |
| NIP                              | Identyfikator podatkowy NIP                                              | 9141490502                           |
| PelnaNazwa                       | Pełna nazwa                                                              | InsERT S.A.                          |
| REGON                            | Numer REGON                                                              |                                      |
| ∧ Adres podmi                    | otu                                                                      |                                      |
| KodKraju                         | Kraj                                                                     | PL                                   |
| Wojewodztwo                      | Województwo                                                              | dolnośląskie                         |
| Powiat                           | Powiat                                                                   | m.Wrocław                            |
| Gmina                            | Gmina                                                                    | Wrocław                              |
| Ulica                            | Nazwa ulicy                                                              | Bławatkowa                           |
| NrDomu                           | Numer budynku                                                            | 25                                   |
| NrLokalu                         | Numer lokalu                                                             | 3                                    |
| Miejscowosc                      | Nazwa miejscowości                                                       | Wrocław                              |
| KodPocztowy                      | Kod pocztowy                                                             | 54-445                               |
| Poczta                           | Nazwa urzędu pocztowego                                                  | Wrocław                              |
| <ul> <li>Suma kontrol</li> </ul> | na ewidencji sprzedaży                                                   |                                      |
| LiczbaWierszyS                   | Liczba wierszy ewidencji sprzedaży, w okresie którego dotyczy JPK        | 3                                    |
| PodatekNalezny                   | 2 293,64                                                                 |                                      |
| <ul> <li>Suma kontrol</li> </ul> | na ewidencji zakupów                                                     |                                      |
| LiczbaWierszyZ                   | Liczba wierszy ewidencji zakupu, w okresie którego dotyczy JPK           | 1                                    |
| PodatekNaliczo                   | Razem kwota podatku naliczonego do odliczenia - suma kwot z elementó     | 1 288,00                             |

Zawartość pliku prezentowana jest w czterech zakładkach. W piątej znajdują się załączniki – do pliku można dodawać dowolne dokumenty, nie są one przesyłane do Ministerstwa Finansów.

Informacje te są tylko do odczytu i nie podlegają edycji.

W pierwszej zakładce *Podstawowe* prezentowane są ogólne dane dotyczące nagłówka pliku oraz podmiotu wystawiającego. W dolnej części znajdują pola *PodatekNalezny* i *PodatekNaliczony*, które prezentują podsumowane wartości podatków. Ich wartości będą pomocne w późniejszej analizie (krok Weryfikacji JPK\_VAT). Najechanie myszą na dane pole umożliwi wyświetlenie sposobu ich wyliczenia.

| ∧ Suma kontro                                                                                                    | へ Suma kontrolna ewidencji sprzedaży                            |                                                                                                    |  |  |  |  |  |
|----------------------------------------------------------------------------------------------------|-----------------------------------------------------------------|----------------------------------------------------------------------------------------------------|--|--|--|--|--|
| LiczbaWierszyS                                                                                                    | Liczba wierszy ewidencji sprzedaży, w okresie którego dotyczy J | К 3                                                                                                 |  |  |  |  |  |
| PodatekNalezny                                                                                                    | Podatek należny wg ewidencji sprzedaży w okresie, którego dot   | czy JPK - s 2 293,64                                                                                |  |  |  |  |  |
| Suma kontrolna ewidencji zakupów Podatek należny wo ewidencji corzedaty w okresie którego dotyczy IDK - ruma kwot z elementów K 1 |                                                                 |                                                                                                    |  |  |  |  |  |
| LiczbaWierszyZ                                                                                                    | Liczba wierszy ewidencji zakupu, w okresie którego dotyczy JPK  | K_18, K_20, K_24, K_26, K_28, K_30, K_33, K_35, K_36 i K_37 pomniejszona o kwotę z elementów K_38 i |  |  |  |  |  |
| PodatekNaliczo                                                                                                    | Razem kwota podatku naliczonego do odliczenia - suma kwot z     | K_39                                                                                                |  |  |  |  |  |

Druga i trzecia zakładka kolejno prezentują zapisy w ewidencji VAT sprzedaży i zakupu.

| EVEwidencja VAT (2)<br>Rozliczeniowy • e-Status: WygenerowanoZa okres:<br>01-06-2017 - 30-06-2017 |            |                         |                                |                           |              |  |  |
|---------------------------------------------------------------------------------------------------|------------|-------------------------|--------------------------------|---------------------------|--------------|--|--|
| POD                                                                                               | STAWOWE    | EWIDENCJA SPRZEDAŻY     | EWIDENCJA ZAKUPÓW              | WYSYŁKA ELEKTRONICZNA     | Ø            |  |  |
| Lp                                                                                                | NrKontrahe | nta NazwaKontrahenta A  | dresKontrahenta DowodSprz      | edazy DataWysta DataSprze | (3)<br>K_1(^ |  |  |
| 1                                                                                                 | 8945653563 | ABC Oddział Warsz Ko    | nduktorska 379a, fs 123        | 06-06-2017                |              |  |  |
| 2                                                                                                 | 8652566642 | Agencja detektywis Wi   | ezienna 85, 66-6 fs 235        | 06-06-2017                |              |  |  |
| 3                                                                                                 | 5215315245 | Alfa - Tech s.c. Wła Mę | eckiego 12/5, 40 FS 10/dod/06, | /2017 22-06-2017          |              |  |  |

Czwarta zakładka to wysyłka elektroniczna, gdzie szybko można sprawdzić stan przekazania pliku do Ministerstwa Finansów.

Dodatkowo, dzięki opcji *Pokaż XML*, można podejrzeć postać XML pliku rozliczeniowego (taka treść zostanie wysłana na bramkę Ministerstwa Finansów) i pliku wewnętrznego. Natomiast dzięki opcji *Eksportuj* można wyeksportować plik na zewnętrzny nośnik danych, np. dysk twardy komputera. Poniżej obraz z menu kontekstowego (prawy klawisz myszy).

| J  | v     | Deklaracje        | skarbowe        |         |                                                                                                    |                                        |                      |
|----|-------|-------------------|-----------------|---------|----------------------------------------------------------------------------------------------------|----------------------------------------|----------------------|
| D  | EKL/  | ARACJE SKARBOW    | E-SPRAV         | NOZ     | ZDAWCZOŚĆ                                                                                                    | JPK_VAT                                | Więcej               |
| Mi | esiąc | (dowolny) Korekta | (dowolny) Statu | ıs wy   | syłki elektronicz                                                                                                    | nej (dowolny)                          | ) Charakter (dowolny |
|    | С     | Data początko     | Data końcowa    | Da      | ta wystawie                                                                                                    | Kod urzędu                             | ı Wysy               |
|    | R     | 01-09-2017        | 30-09-2017      | + a ∕ ■ | Dodaj<br>Pokaž<br>Popraw<br>Usuń<br>Koryguj<br>Pokaž XML<br>Eksportuj<br>Porównaj z del<br>Utwórz lub akt<br>Wysyłka elektr<br>Załączniki | klaracją<br>ualizuj deklara<br>oniczna | F3<br>F4<br>Delete   |
|    |       |                   |                 |         | Operacje na liš                                                                                                    | icie                                   | >                    |

## Wystawienie deklaracji VAT-7

Aby wystawić deklarację VAT-7 w module *Deklaracje i e-Sprawozdawczość – Deklaracje skarbowe i JPK* w widoku *Deklaracje skarbowe*, należy kliknąć *Dodaj* i zapisać deklarację.

Wyliczone wartości pól deklaracji VAT-7 pozwolą na dokonanie analizy (weryfikacji) informacji zebranych w pliku JPK\_VAT.

| WYBÓR D     | DEKL | ARACJI                    |    | ? |       | ×  |
|-------------|------|---------------------------|----|---|-------|----|
| Deklaracja: | VAT  | -7                        |    |   |       | ~  |
| Okres:      | wrze | esień 2017                |    |   |       | ~  |
| Wersja:     | 17   | (01-08-2016 - 31-12-2017) |    |   |       | ~  |
|             |      |                           | ОК |   | ANULU | IJ |

## Weryfikacja pliku JPK\_VAT

Celem weryfikacji jest uzgodnienie kwot wyliczonych w deklaracji VAT-7 i w pliku JPK\_VAT za dany okres (miesiąc). Weryfikacja pliku JPK\_VAT jest zalecana przed jego wysłaniem do systemu Ministerstwa Finansów.

Porównanie danych z deklaracją VAT-7 jest zautomatyzowane i znacznie upraszcza analizę wyliczonych danych. Opcję **Porównaj z deklaracją** można znaleźć w górnym menu **Operacje** w widoku **e-Sprawozdawczość JPK\_VAT** oraz w widoku **Deklaracje skarbowe** – także w górnym menu **Operacje**, pod nazwą **Porównaj z JPK\_VAT**.

| Pokaż 💉 Popraw       | Operacje W                | ysyłka elektroniczna                     |                  |
|----------------------|---------------------------|------------------------------------------|------------------|
| aracje skarbo        | 🖶 Drukuj<br><u> </u> Usuń |                                          | Ctrl+P<br>Delete |
| KARBOWE E-           | Koryguj                   |                                          |                  |
| y) Typ rozliczeń (do | Generuj<br>Drukuj d       | dyspozycję bankową<br>lyspozycje bankowa |                  |
| laracja<br>wrze      | Utwórz r<br>Porówna       | ozrachunek<br>aj z JPK_VAT               |                  |
|                      | Dokume                    | nty powiązane                            | Ctrl+E           |
|                      | Definicje                 | e deklaracji                             | >                |
|                      | Załączni                  | ki                                       | Ctrl+B           |

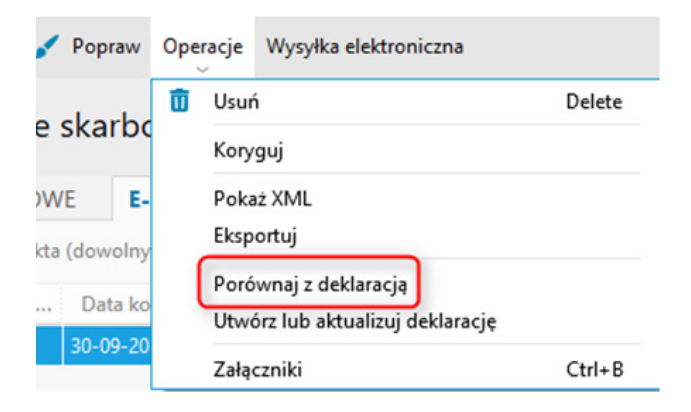

Program przeprowadzi analizę deklaracji VAT-7 i JPK\_VAT. W przypadku braku różnic wyświetli komunikat, że dane są jednakowe. W przeciwnym razie pojawi się komunikat o braku zgodności, a wszystkie pozycje, w których wystąpi różnica wartości, zostaną oznaczone czerwonym kolorem. Dane można łatwo analizować dzięki dwóm kolumnom *JPK\_VAT* oraz *Deklaracja*.

| PORÓWNANIE JPK_VAT Z DEKLARACJĄ                                                                          |                 | ?         |          |
|----------------------------------------------------------------------------------------------------|-----------------|-----------|----------|
| Dane w JPK_VAT oraz deklaracji skarbowej są jednakowe.                                                   |                 |           |          |
| Dane nagłówkowe                                                                                          |                 |           |          |
| Pole                                                                                                    | JPK_VAT         | Deklar    | acja     |
| Kod urzędu skarbowego                                                                                    | 0271            |           | 027      |
| Nazwa urzędu skarbowego                                                                                  | Dolnośląski Urz | Dolnośląs | ki Urz   |
| NIP                                                                                                    | 9141490502      | 9141      | 149050   |
| Nazwa pełna                                                                                              | InsERT S.A.,    | InsEF     | RT S.A., |
| Dane sprzedaży                                                                                           |                 |           |          |
| Pole                                                                                                    | JPK_VAT         | Deklar    | acja     |
| 1. Dostawa towarów oraz świadczenie usług, na terytorium kraju, zwolnione od podatku - podstawa opodatko | 0               |           | (        |
| 2. Dostawa towarów oraz świadczenie usług poza terytorium kraju - podstawa opodatkowania                 | 0               |           | 0        |
| 2a. w tym świadczenie usług, o których mowa w art. 100 ust. 1 pkt 4 ustawy - podstawa opodatkowania      | 0               |           | 0        |
| 3. Dostawa towarów oraz świadczenie usług, na terytorium kraju, opodatkowane stawką 0% - podstawa opoda  | 0               |           | 0        |
| 3a. w tym dostawa towarów, o której mowa w art. 129 ustawy - podstawa opodatkowania                      | 0               |           | 0        |
| 4. Dostawa towarów oraz świadczenie usług, na terytorium kraju, opodatkowane stawką 5% - podstawa opoda  | 0               |           | 0        |
| 4. Dostawa towarów oraz świadczenie usług, na terytorium kraju, opodatkowane stawką 5% - podatek należny | 0               |           | 0        |
| 5. Dostawa towarów oraz świadczenie usług, na terytorium kraju, opodatkowane stawką 7% albo 8% - podsta  | 1 000           |           | 1 000    |
| 5. Dostawa towarów oraz świadczenie usług, na terytorium kraju, opodatkowane stawką 7% albo 8% - podatek | 80              |           | 80       |
| 6. Dostawa towarów oraz świadczenie usług, na terytorium kraju, opodatkowane stawką 22% albo 23% - podst | 9 625           |           | 9 625    |
| 6. Dostawa towarów oraz świadczenie usług, na terytorium kraju, opodatkowane stawką odpowiednio 22% alb  | 2 214           |           | 2 214    |

Po kliknięciu *OK* następuje przejście do następnego kroku.

Warto wiedzieć, że w przypadku deklaracji VAT-7K porównywane będą wartości pobrane z trzech plików JPK\_VAT (za dany okres).

Można także zapoznać się z polami pliku JPK\_VAT tak, aby analiza danych była łatwa.

Informacje techniczne na temat wypełniania pól pliku JPK\_VAT:

#### NAGŁÓWEK

- KodFormularza dostarczone przez schemę;
- WariantFormularza dostarczane przez schemę;
- CelZlozenia "1" złożenie pliku;
- DataWytworzeniaJPK data aplikacyjna z godziną;
- DataOd data wskazana ręcznie data początkowa – dla sprzedaży: selekcjonowane są zapisy, których data dostawy jest nie wcześniejsza niż data początkowa i miesiąc naliczenia jest równy/ większy miesiącowi z daty początkowej; dla zakupu: zapisy, których data otrzymania jest nie wcześniejsza niż data początkowa oraz miesiąc odliczenia jest równy/większy miesiącowi z daty początkowej;
- DataDo data wskazana ręcznie data końcowa – nie wcześniejsza niż data początkowa; dla

sprzedaży: data dostawy nie późniejsza niż data końcowa oraz miesiąc naliczenia nie późniejszy niż miesiąc daty końcowej; dla zakupu: data otrzymania nie późniejsza niż data końcowa oraz miesiąc odliczenia nie późniejszy niż miesiąc daty końcowej;

- DomyslnyKodWaluty PLN;
- KodUrzedu kod urzędu skarbowego na potrzeby deklaracji VAT: wspólnika, jeżeli działalność wymagająca wskazania właściciela, Mojej firmy, jeżeli forma prawna nie wymaga wskazania właściciela – możliwość podania ręcznego.

#### PODMIOT1

- IdentyfikatorPodmiotu identyfikator podatkowy do zapisu VAT;
- Pełna nazwa pełna nazwa podmiotu;
- REGON REGON podmiotu, może zostać niewypełniony;

- AdresPodmiotu;
- KodKraju kod państwa pobrany ze słownika państw Mojej firmy;
- Województwo województwo Mojej Firmy;
- Powiat;
- Gmina;
- Ulica;
- NrDomu;
- NrLokalu;
- Miejscowość;
- KodPocztowy;
- Poczta;
- SprzedażWiersz;
- · LpSprzedaży numer kolejny wiersza w pliku;
- DataSprzedaży data dostawy;
- Data wystawienia data wystawienia;
- NrDokumentu numer dokumentu zapisu VAT;
- Nazwa nabywcy imię i nazwisko nabywcy bądź nazwa firmy;
- AdresNabywcy adres podmiotu na zapisie VAT sprzedaży;
- K10 dostawa krajowa DK w stawce zwolnionej; dostawa krajowa zwrot VAT podróżnym DK-ZVP w stawce zw;
- K11 Dostawa z transakcją DPTK; SUPTK
   Świadczenie usług poza terytorium kraju
   wartość netto;
- K12 kwota netto świadczenie usług art. 100 ust. 1pkt. 4 – SUPTK: Świadczenie usług poza terytorium kraju – wartość netto;
- K13 dostawa krajowa DK w stawce 0%; dostawa krajowa zwrot VAT podróżnym DK-ZVP w stawce 0%;
- K14 kwota netto art. 129: dostawa krajowa zwrot VAT podróżnym DK-ZVP w stawce 0%;
- K15 kwota netto dostawa krajowa w stawce 5%; dostawa krajowa zwrot VAT podróżnym DK--ZVP netto w stawce 5%;
- K16 VAT dostawy krajowej w stawce 5%; dostawa krajowa zwrot VAT podróżnym DK-ZVP VAT w stawce 5%;
- K17 kwota netto dostawa krajowa w stawce 7 lub 8%; dostawa krajowa zwrot VAT podróżnym DK-ZVP netto w stawce 7 lub 8%;
- K18 kwota VAT dostawy krajowej w stawce 7 lub 8%; dostawa krajowa zwrot VAT podróżnym DK-ZVP VAT w stawce 7 lub 8%;
- K19 kwota netto dostawa krajowa w stawce 22 lub 23%; dostawa krajowa zwrot VAT podróżnym DK-ZVP netto w stawce 22 lub 23%;
- K20 VAT dostawa krajowa w stawce 22 lub 23%; dostawa krajowa zwrot VAT podróżnym DK-ZVP VAT w stawce 22 lub 23%;
- K21 kwota netto dostawa WDT, kwota netto transakcji Wewnątrzwspólnotowej transakcji trójstronnej – dostawa WTT-D;
- K22 kwota netto transakcja eksport towarów;

- K23 Kwota netto transakcja Wewnątrzwspólnotowe nabycie towarów (podatek należny) WNT – N, Wewnątrzwspólnotowe nabycie towarów – środek transportu (podatek należny) WNT-ST-N;
- K24 VAT od transakcji Wewnątrzwspólnotowego nabycia towarów (podatek należny) WNT--N, Wewnątrzwspólnotowe nabycie towarów – środek transportu (podatek należny) WNT-ST-N;
- K25 wartość netto Importu towarów w procedurze uproszczonej (podatek należny) IT-PU-N;
- K26 wartość VAT Importu towarów w procedurze uproszczonej (podatek należny) IT-PU-N;
- K27 kwota netto Importu usług spoza UE (podatek należny) IU-sUE-N;
- K28 kwota VAT Importu usług spoza UE (podatek należny) IU-sUE-N;
- K29 kwota netto Importu usług z UE (podatek należny) IU-zUE-N;
- K30 kwota VAT Importu usług z UE (podatek należny) IU-zUE-N;
- K31 kwota netto Dostawy towarów, dla których podatnikiem jest nabywca
- (art. 17 ust. 1 pkt. 7) dostawa DT-PN-D, Świadczenie usług, dla których podatnikiem jest nabywca, (art. 17 ust. 1 pkt. 8) – dostawa SU-PN-D;
- K32 kwota netto transakcji Dostawa towarów, dla których podatnikiem jest nabywca (art. 17 ust.1 pkt.5 – dostawca nie posiada siedziby na terytorium kraju) – nabycie DT-PN-N-ptk;
- K33 kwota VAT transakcji Dostawa towarów, dla których podatnikiem jest nabywca (art. 17 ust.1 pkt.5 – dostawca nie posiada siedziby na terytorium kraju) – nabycie DT-PN-N-ptk;
- K34 kwota netto Dostawy towarów, dla których podatnikiem jest nabywca
- (art. 17 ust. 1 pkt. 7) nabycie DT-PN-N, Świadczenie usług, dla których podatnikiem jest nabywca, (art. 17 ust. 1 pkt. 8) – nabycie SU-PN-N;
- K35 kwota VAT Dostawy towarów, dla których podatnikiem jest nabywca
- (art. 17 ust. 1 pkt. 7) nabycie DT-PN-N, Świadczenie usług, dla których podatnikiem jest nabywca, (art. 17 ust. 1 pkt. 8) – nabycie SU-PN-N;
- K36 kwota VAT z Remanentu likwidacyjnego RL;
- K37 kwota VAT ze zwrotu odliczonej lub zwróconej kwoty wydatkowanej na zakup kas rejestrujących, o którym mowa w art. 111 ust. 6 ustawy;
- K38 Kwota VAT Wewnątrzwspólnotowego nabycia towarów – środek transportu (podatek należny) WNT-ST-N.

#### SPRZEDAZCTRL

- LiczbaWierszySprzedaży liczba wierszy w pliku;
- PodatekNalezny suma VAT zapisów wziętych do pliku – powinna być równa sumie VAT w pliku;

#### ZAKUPWIERSZ

- LpZakupu numer wiersza w pliku;
- Nazwa wystawcy nazwa podmiotu w zapisie VAT zakupu;
- AdresWystawcy adres wystawcy;
- NRIdWystawcy NIP, VATIN podmiotu w zapisie VAT;
- NrFaktury pole dokument z zapisu VAT zakupu;
- DataWplywuFaktury data otrzymania z zapisu VAT zakupu;
- K42 kwota netto dowolnej transakcji (poza KPN – Korekta podatku naliczonego, w przypadku nieterminowych płatności, NK-K Korekta podat- ku naliczonego od pozostałych nabyć, NKST-K Korekta podatku naliczonego od nabyć środków trwałych) z rodzajem zakupu Inwestycyjne;
- K43 kwota VAT dowolnej transakcji (poza KPN – Korekta podatku naliczonego (nieterminowe płatności, NK-K Korekta podatku naliczonego od pozostałych nabyć, NKST-K Korekta podatku naliczonego od nabyć środków trwałych) z rodzajem zakupu Inwestycyjne;

- K44 kwota netto dowolnej transakcji (poza KPN – Korekta podatku naliczonego (nieterminowe płatności, NK-K Korekta podatku naliczonego od pozostałych nabyć, NKST-K Korekta podatku naliczonego od nabyć środków trwałych) z rodzajem zakupu zaopatrzeniowe bądź kosztowe;
- K45 kwota VAT dowolnej transakcji (poza KPN – Korekta podatku naliczonego (nieterminowe płatności), NK-K Korekta podatku naliczonego od pozostałych nabyć, NKST-K Korekta podatku naliczonego od nabyć środków trwałych) z rodzajem zakupu zaopatrzeniowe bądź kosztowe;
- K46 kwota VAT transakcji NKST-K Korekta podatku naliczonego od nabyć środków trwałych z rodzajem zakupu inwestycyjne;
- K47 kwota VAT transakcji NK-K Korekta podatku naliczonego od pozostałych nabyć z rodzajem zakupu kosztowe i zaopatrzeniowe;
- K48 kwota VAT z transakcji KPN korekta podatku naliczonego (nieterminowe płatności).

#### ZAKUPCTRL

- LiczbaWierszyZakupow liczba wierszy w pliku;
- PodatekNaliczony suma VAT z wierszy zakupów – powinna zgadzać się z kwotą wykazywaną na deklaracji VAT-7.

## Wysyłka JPK\_VAT – zatwierdź i wyślij

Zapisany plik rozliczeniowy JPK\_VAT należy podpisać podpisem kwalifikowanym i przesłać na bramkę Ministerstwa Finansów za pomocą opcji *Wysyłka elektroniczna*.

| ← e-S<br>JPK | prawozdawczość<br>_VAT | +                    |                                                           |      |
|--------------|------------------------|----------------------|-----------------------------------------------------------|------|
| 🕇 Dodaj      | 🔍 Pokaż 🖌 Pop          | oraw Operacje W      | /ysyłka elektroniczna                                     |      |
|              | aklaracio ska          | rhowe                | Złóż podpis kwalifikowany                                 |      |
| JV D         | eniaracje ska          | nbowe                | Eksportuj plik metadanych do podpisania profilem zaufanym |      |
| DEKLARAG     | JE SKARBOWE            | E-SPRAWO             | Importuj podpisany plik metadanych                        |      |
| Miesiac (dov | olnv) Korekta (dov     | ⊣<br>volnv) Status w | Wyślij                                                    | v wi |
|              |                        |                      | Pobierz poświadczenie odbioru                             | 1    |
| K C          | Da                     | ta początkowa        | Drukuj poświadczenie odbioru                              |      |
| F            | 01-09-2017             |                      | 30-09-2017 31-10-2017                                     | 0271 |

Można to zrobić w górnym menu w *Wysyłce elektronicznej* po kliknięciu *Złóż podpis kwalifikowany*. Aby podpisać plik JPK\_VAT, trzeba przejść przez odpowiedni kreator.

Trzeba pamiętać, żeby sprawdzić i zweryfikować swój podpis kwalifikowany. W tym celu należy wejść do pliku JPK\_VAT (np. opcja *Pokaż*) w zakładkę *Wysyłka elektroniczna*. Znajduje się tam pole *Podpis elektroniczny*, które jest wypełnione danymi. W górnym menu *Wysyłki elektronicznej* znajduje się *Podpis elektroniczny*. W tym miejscu można zweryfikować poprawność podpisu oraz zobaczyć certyfikat.

| 🗸 ZAPISZ 🗙 Anuluj                                              | Operacje W                    | ysyłka elektroniczna 🛛 🗮 Lista           |        | ? 🗆                           |
|----------------------------------------------------------------|-------------------------------|------------------------------------------|--------|-------------------------------|
| e 11. 1                                                        |                               | Podpis elektroniczny                     | >      | Zweryfikuj poprawność podpisu |
| EV Ewidencja<br>Rozliczeniowy                                  | e-Status: Po                  | Komunikacja<br>Poświadczenie odbioru     | ><br>> | Pokaż certyfikat              |
| PODSTAWOWE                                                     | WIDENCJ                       | Usuń elementy wysyłki elektronicznej     |        | YSYŁKA ELEKTRONICZNA          |
| Podpis elektroniczny:<br>Data wysłania:<br>Numer referencyjny: | kwalifikowany<br>Brak<br>Brak | y, złożony 18-09-2017 o godz. 10:32      |        |                               |
| Numer referencyjny:                                            | Brak                          |                                          |        |                               |
| Data                                                           | Diuk                          | Opis operacji                            |        | Użytkownik                    |
| 18-09-2017 09:40:14                                            | Wygenerowar                   | no dane postaci elektronicznej           |        | Szef firmy                    |
| 18-09-2017 10:32:03                                            | Wywołano pro                  | ocedurę złożenia podpisu kwalifikowanego | ,<br>, | Szef firmy                    |
| 18-09-2017 10:32:03                                            | Złożono podp                  | is kwalifikowany                         |        | Szef firmy                    |

#### Drugą możliwością podpisania pliku jest wykorzystanie Profilu zaufanego.

Założenie profilu odbywa się w serwisie epuap.gov.pl.

Aby skorzystać z tej metody autoryzacji w programach księgowych linii InsERT nexo należy, podobnie jak dla podpisu kwalifikowanego, wybrać w górnym menu *Wysyłka elektroniczna* opcję *Eksportuj metadane do podpisania*.

| ← e-Sprawozdawczość +                        |                                                           |
|----------------------------------------------|-----------------------------------------------------------|
| 🕂 Dodaj 🔍 Pokaż 🖌 Popraw Operacje            | Wysyłka elektroniczna                                     |
| IV Deklaracia skarbowa                       | Złóż podpis kwalifikowany                                 |
| Deklaracje skarbowe                          | Eksportuj plik metadanych do podpisania profilem zaufanym |
| DEKLARACJE SKARBOWE E-SPRAWO                 | Importuj podpisany plik metadanych                        |
| Miesiąc (dowolny) Korekta (dowolny) Status w | <b>Wyślij</b><br>Pobierz poświadczenie odbioru            |
| K C Data początkowa                          | Drukuj poświadczenie odbioru                              |

Następnym etapem jest przejście do strony internetowej ePUAP, gdzie należy zalogować się do swojego konta.

W serwisie dostępna jest opcja *Moja skrzynka*, a w niej karta *Robocze*, z poziomu której należy wczytać zapisany wcześniej plik. Służy do tego opcja *Dodaj plik z dysku*. Po kliknięciu w przycisk *Dodaj*, plik do podpisania pojawia się na liście. Następnie należy kliknąć w zaimportowany plik i zainicjować procedurę podpisu uruchamiając opcję *Podpisz*.

W przypadku, gdy pojawi się komunikat o braku postaci wizualnej pliku, należy zgodzić się na wykonanie podpisu. Plik ma zostać podpisany profilem zaufanym, dlatego w kolejnym oknie należy wybrać tą właśnie metodę autoryzacji. System przesyła następnie kod autoryzacyjny na adres e-mail podany podczas rejestracji profilu zaufanego. Otrzymany ciąg znaków należy wprowadzić w wyświetlonym oknie i zatwierdzić klikając przycisk *Potwierdź*.

Podpisany plik można teraz zapisać na dysku komputera – służy do tego przycisk Pobierz.

Gdy podpisany plik XML zostanie już pobrany, należy wskazać plik dany JPK\_VAT w programie księgowym linii InsERT nexo, a następnie wczytać podpisany plik metadanych za pomocą opcji *Importuj podpisany plik metadanych* (dostępna w górnym menu Wysyłka elektroniczna widoku e-Sprawozdawczość JPK\_VAT). Zaimportowane dane autoryzujące zostaną dołączone do pliku JPK\_VAT.

| 🖌 Popraw 🗙 Zamknij                                                                                                | o Operacje Wysyłka elektroniczna ≡ Lista                              | ? 🗆 X                                |
|----------------------------------------------------------------------------------------------------|-----------------------------------------------------------------------|--------------------------------------|
| EV Ewidencja<br>Rozliczeniowy                                                                                     | VAT (2)<br>e-Status: Podpisano                                        | Za okres:<br>01-09-2017 - 30-09-2017 |
| PODSTAWOWE                                                                                                    | WIDENCJA SPRZEDAŻY EWIDENCJA ZAKUPÓW                                  | WYSYŁKA ELEKTRONICZNA                |
| Wersja elektroniczna:<br>Podpis elektroniczny:<br>Data wysłania:<br>Numer referencyjny:<br>Poświadczenie odbioru: | wygenerowana 26-10-2017 o godz. 15:12<br>Brak<br>Brak<br>Brak<br>Brak |                                      |
| Data                                                                                                    | Opis operacji                                                         | Użytkownik                           |
| 26-10-2017 15:12:08                                                                                               | Wygenerowano dane postaci elektronicznej                              | Jan Kowalski                         |
| 27-10-2017 08:17:16                                                                                               | Wyeksportowano metadane wysyłki do podpisania                         | Jan Kowalski                         |
| 27-10-2017 08:53:43                                                                                               | Zaimportowano podpisane metadane wysyłki                              | Jan Kowalski                         |

Od tego momentu plik stanowi zintegrowaną całość, gotową do wysyłki elektronicznej.

Do wysyłki pliku służy przycisk *Wyślij* – w górnym menu w *Wysyłce elektronicznej* w widoku *e-Sprawozdawczość JPK\_VAT*.

| + Do | daj 🔍 Pokaż 🖌 Pop | oraw Operacje | Wysyłka elektroniczna               |
|------|-------------------|---------------|-------------------------------------|
| JV   | Deklaracje ska    | rbowe         | Złóż podpis kwalifikowany<br>Wyślij |
| DEKL | ARACJE SKARBOWE   | E-SPRAWO      | Pobierz poświadczenie odbioru       |
|      |                   |               | Drukuj poświadczenie odbioru        |

Dzięki opcji *Wyślij* na adres elektroniczny wskazany przez Ministerstwo Finansów trafia wybrany plik JPK\_VAT. Gdy struktura pliku zostanie poprawnie zweryfikowana, bramka automatycznie odsyła numer referencyjny, który służy do jego identyfikacji w systemie.

Na podstawie tego numeru jest pobierane Urzędowe Poświadczenie Odbioru (UPO). W przypadku negatywnej weryfikacji bramka odsyła numer błędu, który wskazuje przyczynę niepoprawnej wysyłki.

Numer referencyjny można sprawdzić wchodząc w plik JPK\_VAT – opcja Pokaż oraz górne menu *Wysyłka elektroniczna – Komunikacja – Pokaż numer referencyjny*.

| 🖌 Popraw 🗙 Zan | nknij Operacje   | Wysyłka elektroniczna                |   | ? 🗆 X                    |
|----------------|------------------|--------------------------------------|---|--------------------------|
| EV Ewidend     | cja VAT (2)      | Wyślij<br>Podpis elektroniczny       | , | Za okres:                |
| Kozliczeniow   | y • e-Status: Wy | Komunikacja                          | > | Pokaż numer referencyjny |
| PODSTAWOWE     | EWIDENCJA        | Poświadczenie odbioru                | > | SYŁKA ELEKTRONICZNA      |
| Pole           |                  | Usuń elementy wysyłki elektronicznej |   | Wartość 🔷                |
| Pole           |                  | Usuń elementy wysyłki elektronicznej |   | Wartość                  |

#### WARTO WIEDZIEĆ!

Menu *Komunikacja* umożliwia także ręczne wprowadzenie numeru referencyjnego wysyłki elektronicznej ewidencji VAT (JPK\_VAT), a tym samym odebranie UPO dla plików e-Sprawozdawczości JPK\_VAT wysłanych spoza systemu nexo.

## Urzędowe Poświadczenie Odbioru (UPO)

Jeśli wysyłka się powiodła, należy pobrać Urzędowe Poświadczenie Odbioru (UPO).

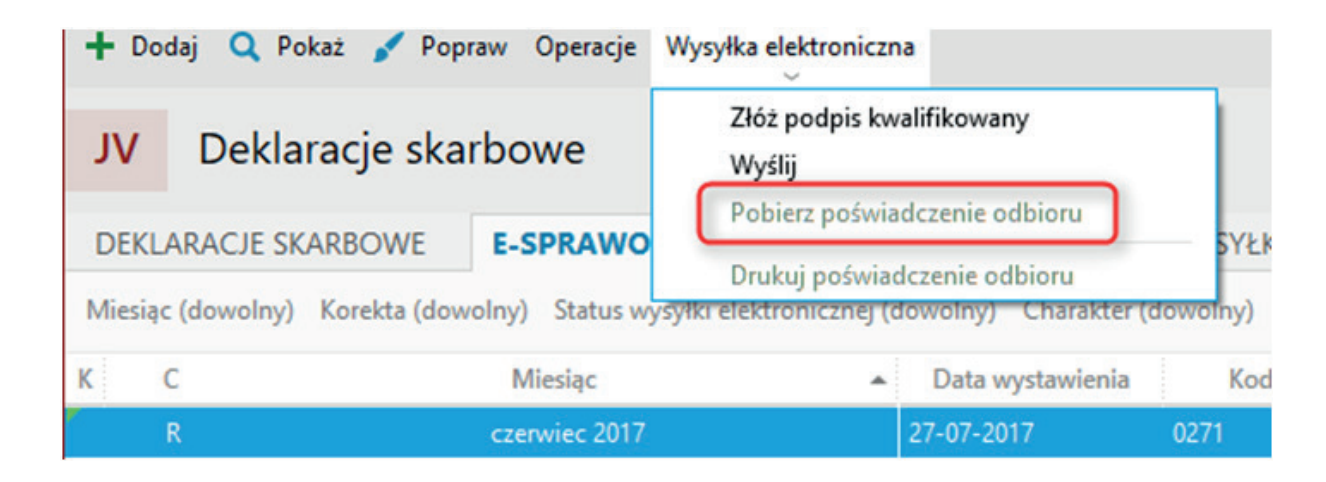

Na podstawie otrzymanego numeru referencyjnego (w widoku *e-Sprawozdawczość*, w górnym menu *Wysyłka elektroniczna*) można pobrać Urzędowe Poświadczenie Odbioru, czyli elektroniczny dokument poświadczający złożenie pliku w poprawnym formacie.

Wydruk UPO, który jest dowodem przesłania pliku JPK\_VAT w odpowiednim schemacie do urzędu skarbowego, możliwy jest po wejściu w plik JPK\_VAT i górne menu *Wysyłka elektroniczna*.

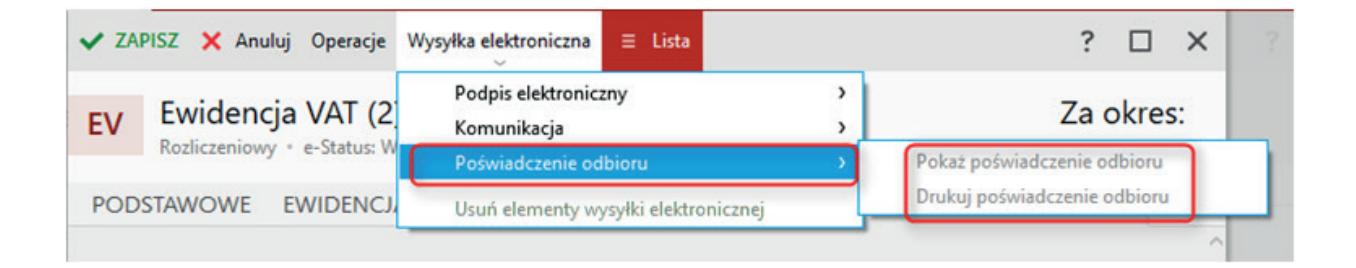

Cały proces wysyłki jest realizowany przez program dzięki komunikowaniu się z serwisem Ministerstwa Finansów poprzez adres e-dokumenty.mf.gov.pl w sposób zdefiniowany, w specyfikacji wejścia-wyjścia dostępnej na stronach

www.finanse.mf.gov.pl/web/wp/pp/jpk/specyfikacja-interfejsow-uslug-jednolitego-pliku-kontrolnego.

#### WARTO WIEDZIEĆ!

Dla użytkowników, którzy chcą zapoznać się z funkcjonalnością składania plików JPK drogą elektroniczną, istnieje możliwość połączenia się z serwisem testowym dostępnym pod adresem test-e-dokumenty.mf.gov.pl.

W tym celu – w module *Konfiguracja* w opcji *Parametry wysyłki elektronicznej* dla sekcji *Wysyłka jednolitych plików kontrolnych* – należy zaznaczyć opcję *Wysyłka na bramkę testową*.

## II. Podatnik przekazujący dane do biura rachunkowego

Instrukcja dla programu Subiekt nexo

## Wstęp

W Subiekcie nexo, który pracuje bez zainstalowanego systemu księgowego, moduł *e-Sprawozdawczość* wchodzi w skład węzła *Ewidencje dodatkowe*. W module dostępny jest widok *e-Sprawozdawczość JPK\_VAT*. Przygotowano go w związku z obowiązkami sprawozdawczymi podatników VAT. Do skorzystania z tego widoku w programie Subiekt nexo wymagany jest aktywny abonament. Obsługiwane są w nim pliki JPK\_VAT wewnętrzne, generowane w Subiekcie nexo. Pliki wewnętrzne mogą służyć jako dane dla generowanego pliku rozliczeniowego, tworzonego w programie księgowym InsERT nexo, czyli Rachmistrzu lub Rewizorze. Wymiana plików JPK\_VAT wewnętrznych umożliwia m.in. rozliczenia podatników przez biura rachunkowe, którzy nie będą musieli dostarczać ewidencji w postaci drukowanej – wystarczy wygenerowany plik JPK\_VAT.

Wewnętrzne pliki JPK\_VAT można również wykorzystać w związku z centralizacją rozliczeń VAT – jednostki podrzędne są zobligowane do wysyłania jednostkom nadrzędnym swoich danych dotyczących ewidencji VAT.

| Szukaj poleceń                                                                                                    | А. | + Do | daj 🥻     | 🔍 Pokaż 📝 Popraw 🛛                           | )peracje Wysyłka elektro                  | niczna              |
|----------------------------------------------------------------------------------------------------|----|------|-----------|----------------------------------------------|-------------------------------------------|---------------------|
| Strona startowa<br>Wyszukiwarka<br>HANDEL                                                                                                    |    | wv   | e-<br>Mie | Sprawozdawczo:<br>esiąc (dowolny) Korekta (d | ść JPK_VAT →<br>lowolny) Status wysyłki e | lektronicznej (dowc |
| MAGAZYN                                                                                                    |    | К    | С         | Data początkowa                              | Data końcowa                              | Data wystaw         |
| ZARZĄDZANIE<br>FINANSE<br>ROZLICZENIA<br>KARTOTEKI<br>KOMUNIKACJA                                                                                         |    |      | W         | 01-02-2017                                   | 28-02-2017                                | 13-02-2017          |
| EWIDENCJE DODATKOWE<br>Dokumenty wewnętrzne<br>Dekretacja dokumentów<br>e-Sprawozdawczość<br>e-Kontrola<br>Naklejki<br>Raporty<br>Konfiguracja<br>VENDERO |    |      |           |                                              |                                           |                     |

#### Dane źródłowe

Źródłem danych dla pliku JPK\_VAT w Subiekcie nexo są zestawienia Rejestr sprzedaży VAT i Rejestr zakupu VAT, które zawierają dane o wystawionych dokumentach.

Należy pamiętać, że z Subiekta nexo w pliku JPK\_VAT można przekazać dane zarówno o sprzedaży, jak i o zakupie.

## Utworzenie JPK\_VAT

Aby utworzyć JPK\_VAT, należy wciśnąć przycisk **Dodaj – JPK\_VAT wewnętrzny** – w module **e-Sprawozdawczość JPK\_VAT**.

| $\leftarrow$ | e-<br>JP | Sprawozdaw<br>K_VAT | czość    | +          |         |               |
|--------------|----------|---------------------|----------|------------|---------|---------------|
| + (          | Dodaj    | Q Pokaż 🖌           | 🗸 Poprav | v Operacje | Wysyłka | elektroniczna |
| ES           | JPK_V    | AT wewnętrzny       | Ctr      | l+Insert   | VAT     |               |
| 74           | e        | -sprawo             | zdawc    | ZOSC JPK   | _VAI    | Więcej        |

Uruchomi się kreator, który umożliwi wygenerowanie pliku JPK\_VAT wewnętrznego.

|                                                                                                    | WYSYŁKI VAT WEWN                                                                                                    | IĘTRZNEGO                                                                                                    | ?                                                                               |                                                    | ×                |
|----------------------------------------------------------------------------------------------------|----------------------------------------------------------------------------------------------------|----------------------------------------------------------------------------------------------------|---------------------------------------------------------------------------------|----------------------------------------------------|------------------|
| <sup>p</sup> arametry doboru d                                                                                                    | okumentów i wysyłki                                                                                                    |                                                                                                    |                                                                                 |                                                    |                  |
| (od urzędu skarbowego                                                                                                    | 0271                                                                                                    | Dolnośląski Urząd Skarbowy we Wrocławiu                                                                                                    |                                                                                 |                                                    |                  |
| <ul> <li>Utwórz plik wysyłki<br/>Zostanie utworzony<br/>dokumentów zaku;</li> </ul>                                                                                                    | VAT wewnętrzny za cały mi<br>/ plik wysyłki VAT wewnętrz<br>ou za cały wybrany miesiąc                                                                                                    | iesiąc<br>my na podstawie wszystkich wystawionych dokumentów sprzedaży lub wprowac                                                                                                    | dzonyc                                                                          | h                                                  |                  |
| Sprzedaż                                                                                                    | Miesiąc naliczenia:                                                                                                    | luty 2017                                                                                                    |                                                                                 |                                                    | ~                |
| Zakup                                                                                                    | Zapisz do pliku:                                                                                                    | C:\Users\wojciechs\Desktop\jpk_vat_20170213030928.xml                                                                                                    |                                                                                 |                                                    |                  |
|                                                                                                    |                                                                                                    |                                                                                                    | ١                                                                               | VYBIEF                                             | z                |
| I Incoherence                                                                                                    | Rejestr VAT sprzedaży                                                                                                    |                                                                                                    |                                                                                 |                                                    | ~                |
| Uruchom:                                                                                                    | ,,                                                                                                    |                                                                                                    |                                                                                 |                                                    | _                |
| Dsoby prawne, jednostk<br>programów komputerov<br>elektronicznej, ministrow,<br>skresy miesięczne w terr<br>zd dnia 1 lipca 2016 r. D<br>obowiązani mali i średni<br>nikroprzedsiębiorcy.                                                     | ki organizacyjne niemające<br>vych, są obowiązane, bez w<br>vi finansów informacji o pro<br>minie do 25. dnia miesiąca<br>Jo przekazywania informacj<br>i przedsiębiorcy; za miesiąc                                                             | osobowości prawnej oraz osoby fizyczne, prowadzące, prowadzący księgi podatka<br>rezwania organu podatkowego, do przekazywania, za pomocą środków komunika<br>wadzonej ewidencji, o której mowa w art. 109 ust. 3 ustawy o podatku od towaró<br>następującego po każdym kolejnym miesiącu. Informację składa się za miesiące,<br>ji: za miesiące, które przypadają od dnia 1 lipca 2016 r. do dnia 31 grudnia 2016 r.<br>e, które przypadają od dnia 1 lipca 2016 r. do dnia 31 grudnia 2017 r., nie są obov                                                                                                    | owe pra<br>acji<br>w i usł<br>które p<br>., nie so<br>viązan                    | zy użyci<br>ug, za<br>rzypad<br>i                  | u<br>ają         |
| Osoby prawne, jednostk<br>programów komputerow<br>tlektronicznej, ministrow<br>wresy miesięczne w terr<br>w dnia 1 lipca 2016 r. D<br>wbowiązani mali i średn<br>mikroprzedsiębiorcy.<br>Podstawa prawna: art. i<br>Inia 13 maja 2016 r. o zi | ki organizacyjne niemające<br>vych, są obowiązane, bez w<br>wi finansów informacji o prc<br>minie do 25. dnia miesiąca<br>o przekazywania informacj<br>o przedsiębiorcy; za miesiąc<br>81 § 1b ustawy z dnia 29 sie<br>mianie ustawy - Ordynacja | osobowości prawnej oraz osoby fizyczne, prowadzące, prowadzący księgi podatka<br>rezwania organu podatkowego, do przekazywania, za pomocą środków komunika<br>wadzonej ewidencji, o której mowa w art. 109 ust. 3 ustawy o podatku ot towaró<br>następującego po każdym kolejnym miesiącu. Informację składa się za miesiące,<br>ji: za miesiące, które przypadają od dnia 1 lipca 2016 r. do dnia 31 grudnia 2016 r<br>e, które przypadają od dnia 1 lipca 2016 r. do dnia 31 grudnia 2017 r., nie są obow<br>erpnia 1997 r Ordynacja podatkowa (Dz. U. z 2015 r. poz. 613, z późn. zm.) oraz s<br>podatkowa oraz niektórych innych ustaw (Dz. U. z 2016 r. poz. 846). | owe pra<br>acji<br>w i usł<br>które p<br>s., nie sa<br>viązan<br>z art. 6<br>zv | ty użyci<br>ug, za<br>rzypad<br>i<br>ustawy<br>viń | iu<br>ają<br>v z |

W kreatorze dostępne są następujące opcje:

- Kod urzędu skarbowego jeśli to pole jest puste, to znaczy, że nie wypełniono pola urzędu w danych Mojej firmy; kod jest sprawdzany przez system, można go także wprowadzić ręcznie.
- Utwórz plik wysyłki VAT wewnętrzny za cały miesiąc – wybranie tej opcji spowoduje, że system utworzy plik wysyłki na podstawie

wszystkich wystawionych dokumentów sprzedaży lub wprowadzonych dokumentów zakupu za cały wskazany miesiąc.

 Utwórz plik wysyłki VAT wewnętrzny za dowolny okres (zaawansowane) – aby taki plik powstał, konieczne jest wybranie dokumentów w *Rejestrze sprzedaży VAT* lub *Rejestrze zakupów VAT* przy użyciu filtrów oraz wykonanie polecenia *Dodaj plik VAT wewnętrzny*. Naciśnięcie klawisza *Wylicz (F5)* we wskazanym rejestrze spowoduje wyliczenie raportu. Następnie należy wybrać *Dodaj plik VAT wewnętrzny*, a w wyświetlonym oknie pomocniczym wpisać (jeśli to konieczne) kod urzędu skarbowego oraz nacisnąć *OK*.

System monitoruje status tej operacji, a po jej wykonaniu udostępnia log (można go przejrzeć w oknie dialogowym *Zakończono*, po wybraniu opcji *Przejdź do logu operacji*).

Jeśli po kliknięciu przycisku *Dalej* program nie zgłosi żadnych błędów, należy wciśnąć *Zakończ*.

| ? 🗆 X |
|-------|
|       |
|       |
|       |
|       |
|       |

Plik wewnętrzny JPK\_VAT pojawi się w module.

| $\leftarrow$ | e-Spr<br>JPK_\ | rawozdawczość +              |                                     |                     |                           |        |
|--------------|----------------|------------------------------|-------------------------------------|---------------------|---------------------------|--------|
| <b>+</b> Do  | daj 🔾          | Pokaž 🖌 Popraw Opera         | cje Wysyłka elektroniczna           |                     |                           |        |
| JV           | e-S            | prawozdawczość J             | PK_VAT Więcej                       |                     |                           |        |
| Miesią       | c (dowo        | lny) Korekta (dowolny) Statu | us wysyłki elektronicznej (dowolny) | Charakter (dowolny) | Status eksportu (dowolny) | Więcej |
| К            | С              | Data początkowa              | Data końcowa                        | Data wystawienia    | Kod urzędu                |        |
|              | W              | 01-06-2017                   | 30-06-2017 30-                      | 06-2017             | 0228                      |        |
|              |                |                              |                                     |                     |                           |        |

Dla tak wygenerowanego pliku można wybrać opcję *Pokaż/Popraw*, aby sprawdzić zawarte w nim informacje.

Plik JPK\_VAT wewnętrzny wygenerowany za pomocą kreatora jest podzielony na następujące zakładki, które ułatwiają obsługę i weryfikację:

| ZAPISZ X And           | uluj Operacje Wysyłka elektroniczna     | ? 🗆 X                                |
|------------------------|-----------------------------------------|--------------------------------------|
| EQ Ewider<br>Wewnętrzn | ocja VAT (2) 🗸                          | Za okres:<br>01-02-2017 - 28-02-2017 |
| PODSTAWOWE             | EWIDENCJA SPRZEDAŻY EWIDENCJA ZAKUPÓW 🖉 |                                      |
| Pole                   | Opis pola                               | Wartość                              |
| ^                      |                                         |                                      |
| KodFormularza          |                                         | JPK_VAT                              |

- Podstawowe część nagłówkowa pliku, która zawiera podstawowe dane dotyczące: okresu, za jaki plik został wygenerowany, urzędu, do którego jest kierowany, dane firmy, której plik dotyczy, wartości sum kontrolnych sprzedaży i zakupu.
- Ewidencja sprzedaży pokazuje pozycje zapisów VAT w ewidencjach VAT sprzedaży wraz z datą sprzedaży, datą wystawienia, numerem dokumentu oraz danymi nabywcy.
- Ewidencja zakupu pokazuje pozycje zapisów VAT w ewidencjach zakupu wraz z datą otrzymania dokumentu, numerem oraz danymi sprzedawcy.

- W górnym menu Operacje (w widoku *e-Sprawozdawczość JPK\_VAT*) dostępne są następujące polecenia:
- koryguj tylko dla plików typu rozliczeniowego,
- pokaż XML umożliwia podgląd zawartości pliku VAT w takiej postaci, jaka zostanie wysłana elektronicznie,
- eksportuj opcja omówiona w kolejnym kroku.

Jeśli firma wystawia faktury do zafiskalizowanych paragonów, należy sprawdzić informacje zawarte w rozdziale IV w punkcie 5.

#### Zapisany na dysku plik należy przekazać do biura rachunkowego.

Trzeba kliknąć opcję *Eksportuj*, która jest dostępna w menu kontekstowym (prawy klawisz myszy) i umożliwia zapisanie pliku JPK\_VAT w postaci XML na dysku komputera.

## III. Biuro rachunkowe

#### WAŻNE

Zalecaną podstawą do sporządzenia JPK\_VAT są ewidencje VAT ze szczegółowymi zapisami.

Poniżej znajduje się kilka podstawowych scenariuszy pracy. Dodatkowe opcje opisane są w rozdziale IV.

#### **SCENARIUSZ 1**

#### Wszystkie dane wprowadzane są ręcznie

Jeżeli wszystkie dane (odnośnie operacji gospodarczych i innych) wprowadzane są ręcznie do Rewizora nexo lub Rachmistrza nexo, należy zapoznać się z rozdziałem I. Można rozpocząć instrukcję od razu od kroku Sporządzenie JPK\_VAT.

#### **SCENARIUSZ 2**

# Księgowanie dokumentów z wykorzystaniem komunikacji online

W przypadku komunikacji online dane o dokumentach z Subiekta nexo przesyłane są do programów księgowych do modułu *Dekretacja dokumentów* (jako obrazy księgowe). Oczywiście należy je odpowiednio zadekretować na podstawie schematów dekretacji, w tym do ewidencji VAT. Gdy dane zostaną przygotowane, należy przygotować plik JPK\_VAT zgodnie z opisem zawartym w rozdziale I – można rozpocząć od punktu Sporządzenie pliku JPK\_VAT.

#### SCENARIUSZ 3

#### Dane o zakupie wprowadzane są ręcznie. Klient przekazuje dane o sprzedaży, które są importowane z Subiekta

W przypadku, kiedy księgowość prowadzona jest ręcznie przez biuro rachunkowe, a od klienta przesyłana jest informacja o sprzedaży, plik JPK\_VAT można przygotować na dwa sposoby.

**Pierwszy i zalecany** to import danych z Subiekta z JPK\_VAT do ewidencji VAT. Jest to najlepsze rozwiązanie, ponieważ wszystkie operacje gospodarcze są odzwierciedlone w ewidencjach VAT w postaci poszczególnych zapisów.

Oprócz danych wprowadzonych ręcznie (najczęściej dokumenty zakupu – kosztowe) do sporządzenia pliku JPK\_VAT potrzebna jest sprzedaż podatnika. Dane te można przygotować w Subiekcie jako plik JPK\_VAT wewnętrzny i wyeksportować (opis procedury znajduje się w rozdziale II).

Taki plik należy zaimportować w ewidencji VAT w Rewizorze nexo lub Rachmistrzu nexo. Opis wykonania tej operacji znajduje się w rozdziale IV w punkcie 4 (import danych do ewidencji VAT). Po zaimportowaniu zapisów pozostaje jedynie ich sprawdzenie, ponieważ ze względu na swoją strukturę JPK\_VAT nie posiada kompletu informacji wymaganych przez ewidencję VAT.

Dzięki importowi poszczególnych zapisów do ewidencji VAT dostępny jest pełny obraz sprzedaży podatnika.

Teraz pozostaje przygotowanie pliku JPK\_VAT rozliczeniowego.

Opis, jak to zrobić, znajduje się w rozdziale I – można rozpocząć od kroku Sporządzenie JPK\_VAT.

Drugi sposób to import pliku JPK\_VAT wewnętrznego z Subiekta do Rewizora nexo lub Rachmistrza nexo. Opis tej procedury zawarty jest w rozdziale IV w punkcie 3.

#### SCENARIUSZ 4

Obsługa firm w zakresie sprzedaży i zakupu (także wielooddziałowych) poprzez pliki XML/EPP i JPK\_VAT wewnętrzny

W przypadku, kiedy biuro rachunkowe obsługuje firmę wielooddziałową, przygotowanie pliku JPK\_VAT wymaga dodatkowych czynności.

Część operacji będzie wprowadzona ręcznie do ewidencji VAT (najczęściej dokumenty zakupu kosztowe). Brakujące dane do sporządzenia deklaracji VAT-7 i JPK\_VAT, to sprzedaż i zakup z poszczególnych oddziałów firmy. Można je wprowadzić na trzy sposoby:

- Import danych na podstawie komunikacji plikami XML lub EPP – zalecany sposób. Każdy z oddziałów przygotowuje pliki z danymi XML lub EDI++, które są importowane do programów księgowych na podstawie schematów dekretacji. Gdy wszystkie dokumenty są przesłane, można wygenerować plik JPK\_VAT – zgodnie z opisem zawartym w rozdziale I, rozpoczynając od kroku Sporządzenie JPK\_VAT.
- 2. Import danych z JPK\_VAT do ewidencji VAT – również zalecany sposób.

Każdy z oddziałów przygotowuje plik JPK\_VAT w Subiekcie (zgodnie z opisem zawartym w rozdziale II). Poszczególne pliki JPK\_VAT należy zaimportować do programu księgowego zgodnie z opisem zawartym w rozdziale IV, punkt 5. Po wykonaniu wymienionych czynności można wysłać plik do organów podatkowych – zgodnie z opisem zawartym w rozdziale I, rozpoczynając od kroku Sporządzenie JPK\_VAT (rozliczeniowego).

3. Import plików JPK\_VAT wewnętrznych przekazanych przez oddziały (w widoku *e-Sprawozdawczość JPK\_VAT*). Każdy z oddziałów tworzy plik JPK\_VAT wewnętrzny (zgodnie z opisem w rozdziale II) i przekazuje go do biura rachunkowego. Biuro importuje pliki zgodnie z opisem zawartym w rozdziale IV w punkcie 2 (warto zapoznać się także z punktem 3).

Po wykonaniu tych czynności można przystąpić do tworzenia pliku JPK\_VAT rozliczeniowego – zgodnie z opisem zawartym w rozdziale I, rozpoczynając od kroku Sporządzenie JPK\_VAT (rozliczeniowego). Warto także zapoznać się z informacjami zawartymi w rozdziale IV w punkcie 3 odnośnie plików wewnętrznych i rozliczeniowego.

#### SCENARIUSZ 5

# Rozliczanie centralne VAT przy jednostkach zależnych (np. gmina–szkoła)

Kiedy biuro rachunkowe obsługuje lub prowadzi jednostkę scentralizowaną i podległe jej jednostki podrzędne, przygotowanie pliku JPK\_VAT wymaga wykonania dodatkowych czynności.

Część operacji będzie wprowadzona ręcznie do ewidencji VAT (najczęściej dokumenty zakupu). Dane, których brakuje do sporządzenia deklaracji VAT-7 i JPK\_VAT, to sprzedaż i zakup – w tym wypadku z poszczególnych jednostek podrzędnych. Jednostki podrzędne powinny przesłać informacje o swoich rozliczeniach w postaci pliku JPK\_VAT. Mogą je wygenerować jako:

- plik wewnętrzny w Subiekcie nexo (w którym jednostka podległa ewidencjonuje swoje dokumenty sprzedażowe i zakupowe), w module *e-Sprawozdawczość JPK\_VAT* – opis tego zagadnienia znajduje się w rozdziale II,
- plik rozliczeniowy w Rewizorze/Rachmistrzu nexo (w którym jednostka podległa prowadzi swoją księgowość), w module Deklaracje – *e-Sprawozdawczość JPK\_VAT* – zgodnie z opisem zawartym w rozdziale I od kroku Sporządzenie JPK\_VAT. Po zapisaniu pliku JPK\_VAT na dysku możliwe jest przesłanie go do jednostki nadrzędnej, np. e-mailem.

Przygotowanie pliku rozliczeniowego w Rewizorze/ Rachmistrzu nexo w jednostce nadrzędnej może odbywać się w następujący sposób:

- poprzez zaimportowanie zapisów VAT zakupu i sprzedaży do ewidencji VAT (opis w rozdziale IV w punkcie 4) z otrzymanego pliku wewnętrznego pochodzącego z Subiekta nexo. Na podstawie wczytanych zapisów VAT można wówczas utworzyć deklarację VAT-7 i JPK\_VAT (opis w rozdziale I krok Sporządzenie JPK\_VAT).
- poprzez wczytanie pliku rozliczeniowego z jednostki podrzędnej bezpośrednio do modułu
   *e-Sprawozdawczość JPK\_VAT* w swoim programie opis w rozdziale IV w punkcie 2. Po tej operacji należy przygotować plik rozliczeniowy wykorzystując opis zawarty w rozdziale I rozpoczynając od kroku Sporządzenie JPK\_VAT (warto wcześniej zapoznać się z rozdziałem IV, punktem 3).

#### **SCENARIUSZ 6**

#### JPK\_VAT w programie Biuro nexo

Jeśli biuro rachunkowe wykorzystuje program Biuro nexo, można zbiorczo przygotować pliki JPK\_VAT wraz z wysyłką we wszystkich obsługiwanych podmiotach. Wystarczy w module *Biuro – Klienci biura* w górnym menu wybrać opcję *Operacje zbiorcze*.

Należy wcześniej uzupełnić wszystkie zapisy w ewidencjach VAT, gdyż to one będą podstawą sporządzenia JPK\_VAT.

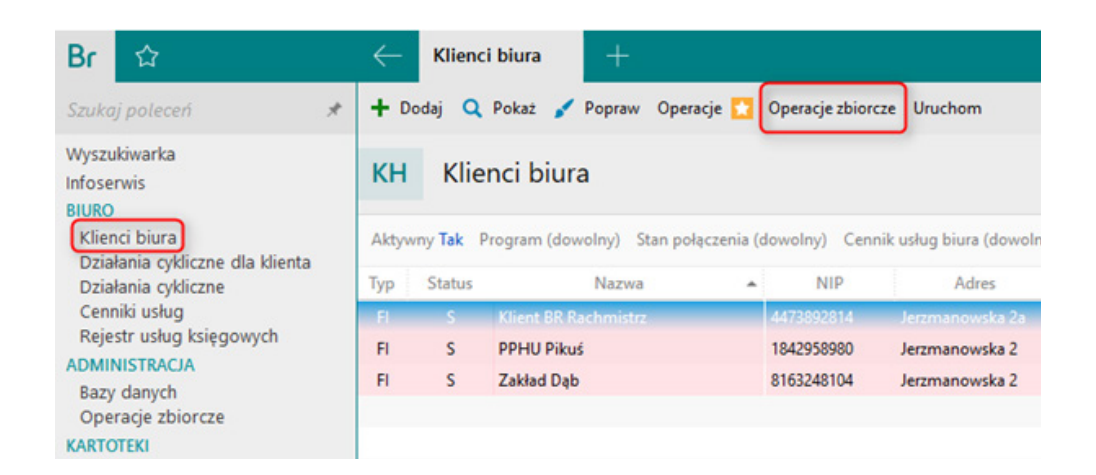

W kreatorze, który się pojawił, należy wybrać e-Sprawozdawczość JPK\_VAT.

| OPERACJE ZBIORCZE                                                                                               |                                                                                                    |                                                                                                    | ?                                                              |                                                                          | ×                                                      |
|----------------------------------------------------------------------------------------------------|----------------------------------------------------------------------------------------------------|----------------------------------------------------------------------------------------------------|----------------------------------------------------------------|--------------------------------------------------------------------------|--------------------------------------------------------|
| OPERACJE ZBIORCZE<br>Wybór operacji zbiorczej<br>Parametry operacji zbiorczej<br>Wybór klientów<br>Podsumowanie | Wybór operacji zbiorczej<br>Operacja zbiorcza: e-Sprawozdawczość JPK_VAT<br>Operacja pozwala generować i wysyłać do Ministerstwa Finansów plik kontroln<br>miesiąca.<br>Osoby prawne, jednostki organizacyjne niemające osobowości prawnej oraz os<br>ksiegi podatkowe przy użyciu programów komputerowych, są obowiązane, bez<br>przekazywania, za pomocą środków komunikacji elektronicznej, ministrowi fina<br>ewidencji, o której mowa w art. 109 ust. 3 ustawy o podatku od towarów i usług<br>25. dnia miesiąca następującego po każdym kolejnym miesiącu. Informację skł<br>od dnia 1 lipca 2016 r. Do przekazywania informacji za miesiące, które przypac<br>grudnia 2016 r., nie są obowiązani mali i średni przedsiębiory; za miesiące, które | ny z ewidencją VAT z za<br>oby fizyczne, prowadzą<br>wezwania organu pod<br>unsów informacji o prow<br>1, za okresy miesiące, kt<br>dają od dnia 1 lipca 201<br>ire przypadają od dnia | ?<br>adane<br>latkow<br>water<br>fore pra<br>16 r. d<br>1 lipc | go<br>rowadz<br>vego, c<br>nej<br>minie c<br>zypadc<br>lo dnia<br>a 2016 | ×<br>v<br>to<br>to<br>to<br>to<br>to<br>to<br>to<br>to |
|                                                                                                    | Podstawa prawna: art. 81 § 1b ustawy z dnia 29 sierpnia 1997 r Ordynacja p<br>późn. zm.) oraz z art. 6 ustawy z dnia 13 maja 2016 r. o zmianie ustawy - Ordyn<br>innych ustaw (Dz. U. z 2016 r. poz. 846).                                                                                                    | odatkowa (Dz. U. z 201.<br>acja podatkowa oraz r                                                                                                    | 5 r. po<br>niektó                                              | oz. 613,<br>rych                                                         | z                                                      |
|                                                                                                    |                                                                                                    | ANULUJ                                                                                                    | C                                                              | DALEJ                                                                    | >>                                                     |

Po kliknięciu **Dalej** należy określić, jakie operacje mają zostać wykonane. Zwłaszcza generowanie, na podstawie ewidencji VAT, wysyłka, odbiór UPO, Certyfikat, bramka produkcyjna. Można również wybrać bramkę testową, aby zobaczyć jak będzie wyglądał cały proces – żadne dane nie zostaną wysłane do organów skarbowych.

| E-SPRAWOZDAWCZOŚĆ JPł                                    | K_VAT                                                                                               |                                                                                                  |                               |        |           | ?  |        | ×        |
|----------------------------------------------------------|----------------------------------------------------------------------------------------------------|--------------------------------------------------------------------------------------------------|-------------------------------|--------|-----------|----|--------|----------|
| Wybór operacji zbiorczej<br>Parametry operacji zbiorczej | Parametry                                                                                           | operacji zbiorczej                                                                               |                               |        |           |    |        |          |
| Wybór klientów<br>Podsumowanie                           | Za miesiąc:<br>Akcje<br>Cenerow<br>Ni<br>Sc<br>Eksport<br>Wysyłka<br>Odbiór<br>Korekta<br>Parametry | wrzesień 2017<br>wanie<br>a podstawie ewidencji VA<br>alanie zaimportowanych<br>pliku XML<br>uPO | Y<br>T<br>plików wewnętrznych |        |           |    |        |          |
|                                                          | Bramka:<br>Certyfikat:                                                                              | Produkcyjna<br>(wy/bierz)                                                                        |                               |        |           | PR | ZEGLĄI | ¥<br>LAC |
|                                                          |                                                                                                    |                                                                                                  |                               | ANULUJ | << WSTECZ |    | DALEJ  | >        |

Skutkiem zakończenia pracy kreatora będzie wygenerowanie plików JPK\_VAT we wskazanych podmiotach oraz wykonanie wybranych operacji.

Efekt pracy kreatora można sprawdzić na bieżąco w module *Administracja – Operacje zbiorcze* – w widoku *Podgląd operacji*, a po zakończeniu działania kreatora w tym samym module w widoku *Historia Operacji*.

Warto także porównać dane w JPK\_VAT z danymi zawartymi w deklaracji VAT-7 za ten sam okres. Należy najpierw dokonać analizy, a dopiero później wysłać JPK\_VAT. Opis, jak wykonać analizę, znajduje się w rozdziale I, krok Weryfikacja pliku JPK\_VAT.

## IV. Dodatkowe operacje związane z JPK\_VAT

#### 1. Korekta

Opcja *Koryguj* znajduje się w module *Deklaracje skarbowe i JPK* w widoku *e-Sprawozdawczość JPK\_VAT* – zarówno w menu kontekstowym (prawy klawisz myszy), jak i w górnym menu *Operacje*.

| D  | EKLA  | RACJE SKARBOW     | E E-SPRAN       | WOZDAWCZOŚĆ JPK_VAT                                                                                                    | Więcej             |
|----|-------|-------------------|-----------------|----------------------------------------------------------------------------------------------------|--------------------|
| Mi | esiąc | (dowolny) Korekta | (dowolny) Statu | is wysyłki elektronicznej (dowolny)                                                                                                    | Charakter (dowolny |
| -  | С     | Data początko     | Data końcowa    | Data wystawie Kod urzędu                                                                                                    | Wysyłł             |
|    | R     | 01-09-2017        | 30-09-2017      | <ul> <li>➡ Dodaj</li> <li>Q Pokaž</li> <li>✓ Popraw</li> <li>I Usuń</li> <li>Koryguj</li> <li>Pokaž XML</li> <li>Eksportuj</li> <li>Porównaj z deklaracją</li> <li>Utwórz lub aktualizuj deklarat</li> </ul> | F3<br>F4<br>Delete |
|    |       |                   |                 | Wysyłka elektroniczna<br>Załączniki                                                                                                    | ><br>Ctrl+B        |
|    |       |                   |                 | Operacje na liście                                                                                                    | >                  |

Dzięki niej zostanie utworzony nowy plik JPK\_VAT za ten sam miesiąc. Oczywiście uprzednio należy wprowadzić zapisy korygujące w ewidencjach źródłowych.

Można także wygenerować korygujący plik JPK\_VAT zaznaczając opcję *Korekta*, która jest dostępna w oknie kreatora generowania pliku rozliczeniowego JPK\_VAT.

#### UWAGA

Opcja korygowania pliku JPK\_VAT jest dostępna tylko dla pliku JPK\_VAT(2).

#### KREATOR GENEROWANIA PLIKU WYSYŁKI VAT

| Miesiąc naliczenia:    | październik 2017 🗸 🗸               |         |
|------------------------|------------------------------------|---------|
| Korekta:               |                                    |         |
| Kod urzędu skarbowego: | (wpisz kod urzędu skarbowego lub p | odaj je |
| Źródło:                | 🗸 Generuj na podstawie ewidencji   | i VAT   |
|                        | Scal zaimportowane pliki wewn      | ętrzne  |

#### 2. Import JPK\_VAT wewnętrznego

Opcja *Importuj JPK\_VAT wewnętrzny* znajduje się w module *Deklaracje skarbowe i JPK* w widoku *e-Sprawozdawczość JPK\_VAT* pod klawiszem *Dodaj* – zarówno w menu kontekstowym (prawy klawisz myszy), jak i w górnym menu.

| D  | EKLA  | RACJE SKARBOW     | E     | E-SPRAV                  | vozdawczość            | JPK_VAT    | Więcej                                              |                             |                                |                        |  |  |
|----|-------|-------------------|-------|--------------------------|------------------------|------------|-----------------------------------------------------|-----------------------------|--------------------------------|------------------------|--|--|
| Mi | esiąc | (dowolny) Korekta | (dowo | lny) Statu               | ıs wysyłki elektronica | Charak     | Charakter (dowolny) Status eksportu (dowolny) Więce |                             |                                |                        |  |  |
| -  | С     | Data początko     | Data  | końcowa                  | Data wystawie          | Kod urzędu |                                                     | Wysyłk                      | a elektroniczna                | Data wysyłk            |  |  |
|    | R     | 01-09-2017        | - C   | Dodaj<br>Pokaż<br>Popraw | 10 10 2017             | F3<br>F4   | > EV                                                | JPK_VAT roz<br>Importuj JPI | liczeniowy<br>K_VAT wewnętrzny | Insert<br>Shift+Insert |  |  |
|    |       |                   | đ     | Usuń<br>Koryguj          |                        | Delete     |                                                     |                             |                                |                        |  |  |

Pliki JPK\_VAT wewnętrzne są generowane w innych systemach księgowych lub handlowych, np. w Subiekcie nexo, a następnie mogą być zaimportowane do programu księgowego za pomocą opcji *Importuj JPK\_VAT wewnętrzny*. Pliki te nie podlegają wysyłce elektronicznej. Służą do zasilenia pliku rozliczeniowego.

Przykładowo, biuro rachunkowe może otrzymać od swojego klienta plik JPK\_VAT (wygenerowany w systemie handlowym np. w Subiekcie nexo – opis generowania znajduje się w rozdziale II). Taki plik powinien zostać wówczas zaimportowany do programu księgowego i wykorzystany do wygenerowania pliku rozliczeniowego. W podobny sposób pliki zaimportowane z innego systemu mogą być wykorzystywane przy scentralizowanych rozliczeniach VAT. Jednostki podległe przesyłają pliki do jednostki nadrzędnej, która wykorzystuje Rewizora nexo lub Rachmistrza nexo. Ta z kolei importuje je do programu i na ich podstawie generuje plik rozliczeniowy, który jest wysyłany elektronicznie na bramkę Ministerstwa Finansów.

Aby zaimportować plik wewnętrzny, należy wybrać wcześniej omawianą opcję *Importuj JPK\_VAT wewnętrzny*.

Pojawi się okno ze szczegółami oraz pytaniem, czy właśnie ten plik chcemy zaimportować.

| +  | Dodaj | Q Pokaż        | Popraw     | Operacje | Wysył | ka elektroniczna                 |                     |                           |  |
|----|-------|----------------|------------|----------|-------|----------------------------------|---------------------|---------------------------|--|
| ΕV | JPK_V | AT rozliczenio | owy        | Insert   |       | wozdawczość JPK V                | AT 😸                |                           |  |
| EC | Impor | tuj JPK_VAT v  | wewnętrzny | Shift+l  | nsert | wysyłki elektronicznej (dowolny) | Charakter (dowolny) | Status eksportu (dowolny) |  |

Wybranie opcji *Tak* spowoduje zapisanie pliku w module *e-Sprawozdawczość JPK\_VAT*. W kolumnie *C (Charakter)* będzie on miał wpisaną literę *W (wewnętrzny)*.

| D   | EKLA  | RACJE SKARBOW     | E-SPRAV         | NOZDAWCZOŚ            | Ć JPK_VAT      |
|-----|-------|-------------------|-----------------|-----------------------|----------------|
| Mie | esiąc | (dowolny) Korekta | (dowolny) Statu | is wysyłki elektronie | cznej (dowolny |
|     | С     | Data początko     | Data końcowa    | Data wystawie         | Kod urzędu     |
|     | R     | 01-09-2017        | 30-09-2017      | 18-10-2017            | 0271           |
|     | W     | 01-09-2017        | 30-09-2017      | 18-09-2017            | 0271           |

W swojej zawartości nie różni się on niczym od pliku rozliczeniowego i posiada takie same zakładki.

| Czy chcesz zaimportować następujący plik:<br>[jpk_vat_20170918110220?<br>Szczegóły:<br>Wersja schematu: JPK_VAT (2) [1-0]<br>Cel złożenia: złożenie informacji<br>Data utworzenia pliku: 18-09-2017 11:02:34<br>Okres: 01-09-2017 - 30-09-2017<br>Kod urzędu: 0271<br>Nazwa urzędu: Dolnośląski Urząd Skarbowy we<br>Wrocławiu<br>NIP: 8981945134<br>Nazwa: PHU Prezentacja sp. z o.o.<br>Liczba wierszy sprzedaży: 13<br>Podatek należny: 5 411.19<br>Liczba wierszy zakupu: 2<br>Podatek naliczony: 10 719.79 | MPORTOWANIE JPK_VAT WEWNĘTRZNEGO            | × |
|----------------------------------------------------------------------------------------------------|---------------------------------------------|---|
| jpk_vat_20170918110220?<br>Szczegóły:<br>Wersja schematu: JPK_VAT (2) [1-0]<br>Cel złożenia: złożenie informacji<br>Data utworzenia pliku: 18-09-2017 11:02:34<br>Okres: 01-09-2017 - 30-09-2017<br>Kod urzędu: 0271<br>Nazwa urzędu: Dolnośląski Urząd Skarbowy we<br>Wrocławiu<br>NIP: 8981945134<br>Nazwa: PHU Prezentacja sp. z o.o.<br>Liczba wierszy sprzedaży: 13<br>Podatek należny: 5 411.19<br>Liczba wierszy zakupu: 2<br>Podatek naliczony: 10 719.79                                               | Czy chcesz zaimportować następujący plik:   |   |
| Szczegóły:<br>Wersja schematu: JPK_VAT (2) [1-0]<br>Cel złożenia: złożenie informacji<br>Data utworzenia pliku: 18-09-2017 11:02:34<br>Okres: 01-09-2017 - 30-09-2017<br>Kod urzędu: 0271<br>Nazwa urzędu: Dolnośląski Urząd Skarbowy we<br>Wrocławiu<br>NIP: 8981945134<br>Nazwa: PHU Prezentacja sp. z o.o.<br>Liczba wierszy sprzedaży: 13<br>Podatek należny: 5 411.19<br>Liczba wierszy zakupu: 2<br>Podatek naliczony: 10 719.79                                                                          | 'jpk_vat_20170918110220'?                   |   |
| Wersja schematu: JPK_VAT (2) [1-0]<br>Cel złożenia: złożenie informacji<br>Data utworzenia pliku: 18-09-2017 11:02:34<br>Okres: 01-09-2017 - 30-09-2017<br>Kod urzędu: 0271<br>Nazwa urzędu: Dolnośląski Urząd Skarbowy we<br>Wrocławiu<br>NIP: 8981945134<br>Nazwa: PHU Prezentacja sp. z o.o.<br>Liczba wierszy sprzedaży: 13<br>Podatek należny: 5 411,19<br>Liczba wierszy zakupu: 2<br>Podatek naliczony: 10 719,79                                                                                        | Szczegóły:                                  |   |
| Cel złożenia: złożenie informacji<br>Data utworzenia pliku: 18-09-2017 11:02:34<br>Okres: 01-09-2017 - 30-09-2017<br>Kod urzędu: 0271<br>Nazwa urzędu: Dolnośląski Urząd Skarbowy we<br>Wrocławiu<br>NIP: 8981945134<br>Nazwa: PHU Prezentacja sp. z o.o.<br>Liczba wierszy sprzedaży: 13<br>Podatek należny: 5 411.19<br>Liczba wierszy zakupu: 2<br>Podatek naliczony: 10 719.79                                                                                                    | Wersja schematu: JPK_VAT (2) [1-0]          |   |
| Data utworzenia pliku: 18-09-2017 11:02:34<br>Okres: 01-09-2017 - 30-09-2017<br>Kod urzędu: 0271<br>Nazwa urzędu: Dolnośląski Urząd Skarbowy we<br>Wrocławiu<br>NIP: 8981945134<br>Nazwa: PHU Prezentacja sp. z o.o.<br>Liczba wierszy sprzedaży: 13<br>Podatek należny: 5 411.19<br>Liczba wierszy zakupu: 2<br>Podatek naliczony: 10 719.79                                                                                                    | Cel złożenia: złożenie informacji           |   |
| Okres: 01-09-2017 - 30-09-2017<br>Kod urzędu: 0271<br>Nazwa urzędu: Dolnośląski Urząd Skarbowy we<br>Wrocławiu<br>NIP: 8981945134<br>Nazwa: PHU Prezentacja sp. z o.o.<br>Liczba wierszy sprzedaży: 13<br>Podatek należny: 5 411,19<br>Liczba wierszy zakupu: 2<br>Podatek naliczony: 10 719,79                                                                                                    | Data utworzenia pliku: 18-09-2017 11:02:34  |   |
| Kod urzędu: 0271<br>Nazwa urzędu: Dolnośląski Urząd Skarbowy we<br>Wrocławiu<br>NIP: 8981945134<br>Nazwa: PHU Prezentacja sp. z o.o.<br>Liczba wierszy sprzedaży: 13<br>Podatek należny: 5 411,19<br>Liczba wierszy zakupu: 2<br>Podatek naliczony: 10 719,79                                                                                                    | Okres: 01-09-2017 - 30-09-2017              |   |
| Nazwa urzędu: Dolnośląski Urząd Skarbowy we<br>Wrocławiu<br>NIP: 8981945134<br>Nazwa: PHU Prezentacja sp. z o.o.<br>Liczba wierszy sprzedaży: 13<br>Podatek należny: 5 411,19<br>Liczba wierszy zakupu: 2<br>Podatek naliczony: 10 719,79                                                                                                    | Kod urzędu: 0271                            |   |
| Wrocławiu<br>NIP: 8981945134<br>Nazwa: PHU Prezentacja sp. z o.o.<br>Liczba wierszy sprzedaży: 13<br>Podatek należny: 5 411,19<br>Liczba wierszy zakupu: 2<br>Podatek naliczony: 10 719,79                                                                                                    | Nazwa urzędu: Dolnośląski Urząd Skarbowy we |   |
| NIP: 8981945134<br>Nazwa: PHU Prezentacja sp. z o.o.<br>Liczba wierszy sprzedaży: 13<br>Podatek należny: 5 411,19<br>Liczba wierszy zakupu: 2<br>Podatek naliczony: 10 719,79                                                                                                    | Wrocławiu                                   |   |
| Nazwa: PHU Prezentacja sp. z o.o.<br>Liczba wierszy sprzedaży: 13<br>Podatek należny: 5 411,19<br>Liczba wierszy zakupu: 2<br>Podatek naliczony: 10 719,79                                                                                                    | NIP: 8981945134                             |   |
| Liczba wierszy sprzedaży: 13<br>Podatek należny: 5 411,19<br>Liczba wierszy zakupu: 2<br>Podatek naliczony: 10 719,79                                                                                                    | Nazwa: PHU Prezentacja sp. z o.o.           |   |
| Podatek należny: 5 411,19<br>Liczba wierszy zakupu: 2<br>Podatek naliczony: 10 719,79                                                                                                    | Liczba wierszy sprzedaży: 13                |   |
| Liczba wierszy zakupu: 2<br>Podatek naliczony: 10 719.79                                                                                                    | Podatek należny: 5 411,19                   |   |
| Podatek naliczony: 10 719,79                                                                                                    | Liczba wierszy zakupu: 2                    |   |
|                                                                                                    | Podatek naliczony: 10 719,79                |   |
|                                                                                                    |                                             |   |
|                                                                                                    |                                             |   |

#### 3. Pliki JPK\_VAT wewnętrzne a rozliczeniowy

Podczas tworzenia pliku rozliczeniowego program księgowy sprawdza, czy istnieją zaimportowane pliki wewnętrzne JPK\_VAT z danego miesiąca. W przypadku gdy nie ma takich plików wewnętrznych, JPK\_VAT rozliczeniowy utworzony zostanie z ewidencji VAT w programie. W sytuacji, gdy w module *e-Sprawozdawczość JPK\_VAT* będą znajdować się pliki wewnętrzne (zaimportowane z zewnętrznego systemu), program udostępni dodatkowe opcje związane ze źródłem danych do utworzenia pliku rozlicze-niowego.

| liesiąc naliczenia:                                                                                                    | luty                                                           | 2017                                                                               |                                                     |                                                     |                                            |                                                    |                                                                                                    |                                                                                                    |                                                                                                    |                                                            |                                                  |    |
|----------------------------------------------------------------------------------------------------|----------------------------------------------------------------|------------------------------------------------------------------------------------|-----------------------------------------------------|-----------------------------------------------------|--------------------------------------------|----------------------------------------------------|----------------------------------------------------------------------------------------------------|----------------------------------------------------------------------------------------------------|----------------------------------------------------------------------------------------------------|------------------------------------------------------------|--------------------------------------------------|----|
| orekta:                                                                                                    |                                                                |                                                                                    |                                                     |                                                     |                                            |                                                    |                                                                                                    |                                                                                                    |                                                                                                    |                                                            |                                                  |    |
| od urzędu skarbowego:                                                                                                    | 022                                                            | 6                                                                                  |                                                     |                                                     |                                            |                                                    |                                                                                                    |                                                                                                    |                                                                                                    |                                                            |                                                  |    |
| ódło:                                                                                                    | ~                                                              | Generuj                                                                            | na po                                               | odsta                                               | wie e                                      | wider                                              | ncji VAT                                                                                                    |                                                                                                    |                                                                                                    |                                                            |                                                  |    |
|                                                                                                    | ~                                                              | Scal zair                                                                          | mport                                               | owar                                                | ne plil                                    | ci we                                              | wnętrzne Zaznacz w                                                                                                    | szystkie Od                                                                                                    | lznacz wszystkie                                                                                                    |                                                            |                                                  |    |
|                                                                                                    |                                                                |                                                                                    |                                                     |                                                     |                                            |                                                    |                                                                                                    |                                                                                                    |                                                                                                    |                                                            |                                                  |    |
|                                                                                                    |                                                                | W                                                                                  | K                                                   | S                                                   | z                                          | R                                                  | Data początku okresu                                                                                                    | Data końca                                                                                                    | okresu Dat                                                                                                    | a utwo                                                     | rzenia                                           |    |
|                                                                                                    |                                                                | ×                                                                                  |                                                     | 1                                                   |                                            |                                                    | 01-02-2017                                                                                                    | 28-02-2017                                                                                                    | 23-02-20                                                                                                    | 17 10:2                                                    | 9                                                |    |
|                                                                                                    |                                                                |                                                                                    |                                                     |                                                     |                                            |                                                    |                                                                                                    |                                                                                                    |                                                                                                    |                                                            |                                                  |    |
|                                                                                                    |                                                                |                                                                                    |                                                     |                                                     |                                            |                                                    |                                                                                                    |                                                                                                    |                                                                                                    |                                                            |                                                  |    |
|                                                                                                    |                                                                |                                                                                    |                                                     |                                                     |                                            |                                                    |                                                                                                    |                                                                                                    |                                                                                                    |                                                            |                                                  |    |
|                                                                                                    |                                                                |                                                                                    |                                                     |                                                     |                                            |                                                    |                                                                                                    |                                                                                                    |                                                                                                    |                                                            |                                                  |    |
| oby prawne, jednostki<br>rciu programów kompu                                                                                                    | orgai                                                          | nizacyjne<br>vych, sg                                                              | niem                                                | ające                                               | e, bez                                     | owos                                               | ici prawnej oraz osoby fizyc<br>wania organu podatkoweg                                                                                                    | zne, prowadzące,<br>o, do przekazywa                                                                                         | prowadzący księgi po<br>nia, za pomocą środkó                                                                                                    | datkow<br>iw kom                                           | e przy<br>unikacj                                | N  |
| oby prawne, jednostki<br>vciu programów kompu<br>ktronicznej, ministrowi                                                                                                    | organ<br>uterov<br>finar                                       | nizacyjne<br>vych, są<br>isów info                                                 | niem<br>obowi<br>macj                               | ające<br>iązan<br>ii o pr                           | e, bez                                     | owoś<br>z wez<br>Izonej                            | ici prawnej oraz osoby fizyc<br>wania organu podatkoweg<br>j ewidencji, o której mowa v                                                                                           | zne, prowadzące,<br>o, do przekazywa<br>v art. 109 ust. 3 u:                                                                 | prowadzący księgi po<br>nia, za pomocą środkó<br>stawy o podatku od to                                                                                      | datkow<br>iw kom<br>warów                                  | e przy<br>unikacj<br>i usług,                    | NA |
| oby prawne, jednostki<br>yciu programów kompu<br>ktronicznej, ministrowi<br>resy miesięczne w termi<br>zwaadaja od nia 1 lioc                                                          | organ<br>uterov<br>finar<br>inie d<br>ta 201                   | nizacyjne<br>vych, są<br>isów info<br>lo 25. dni<br>16 r. Do p                     | niem<br>obowi<br>macj<br>a mie<br>vzeka             | iązan<br>iązan<br>ii o pr<br>siąca<br>zywa          | e, bez<br>owad<br>nasti<br>nia in          | owoś<br>zwez<br>izonej<br>spują<br>iform           | ici prawnej oraz osoby fizyc<br>wania organu podatkoweg<br>j ewidencji, o której mowa i<br>rcego po każdym kolejnym<br>aciji za miesiace, które przy                              | zne, prowadzące,<br>o, do przekazywa<br>v art. 109 ust. 3 u:<br>miesiącu. Informa<br>padaja od dnia 1                        | prowadzący księgi po<br>inia, za pomocą środkó<br>stawy o podatku od to<br>icję składa się za miesi<br>lipca 2016 r. do dnia ż                              | datkow<br>iw kom<br>warów<br>iące, kt<br>31 grud           | e przy<br>unikacj<br>i usług,<br>óre<br>Inia 201 | 10 |
| oby prawne, jednostki o<br>yciu programów kompu<br>ktronicznej, ministrowi<br>resy miesięczne w termi<br>sypadają od dnia 1 lipc<br>z są obowiązani mali i ś                           | orgai<br>iterov<br>finar<br>inie d<br>ta 201<br>íredn          | nizacyjne<br>vych, są<br>15ów info<br>1025. dni<br>16 r. Do p<br>i przedsię        | niem<br>obowi<br>rmacj<br>a mie<br>rzeka<br>sbiorc, | ające<br>iązan<br>ii o pr<br>siąca<br>zywa<br>y; za | e, bez<br>owad<br>nasti<br>nia in<br>miesi | owoś<br>z wez<br>Izonej<br>spują<br>form<br>ące, k | ici prawnej oraz osoby fizyc<br>wania organu podatkoweg<br>j ewidencji, o której mowo u<br>ocego po każdym kolejnym<br>acji: za miesiące, które przy<br>tóre przypadają od dnia 1 | zne, prowadzące,<br>o, do przekazywa<br>v art. 109 ust. 3 u:<br>miesiącu. Informa<br>padają od dnia 1<br>lipca 2016 r. do di | prowadzący księgi po<br>Inia, za pomocą środkó<br>stawy o podatku od to<br>scję składa się za miesi<br>l lipca 2016 r. do dnia 3<br>nia 31 grudnia 2017 r., | datkow<br>iw kom<br>warów<br>iące, kt<br>31 grud<br>nie są | e przy<br>unikacj<br>i usług,<br>óre<br>Inia 201 | 10 |
| oby prawne, jednostki (<br>yciu programów kompu<br>ktronicznej, ministrowi<br>resy miesięczne w termi<br>rypadają od dnia 1 lipo<br>z są obowiązani mali i ś<br>owiązani mikroprzedsię | organ<br>iterov<br>finar<br>inie d<br>a 201<br>íredn<br>ębiore | nizacyjne<br>vych, są<br>isów info<br>lo 25. dni<br>lo r. Do p<br>i przedsię<br>y. | niem<br>obowi<br>rmacj<br>a mie<br>rzeka<br>sbiorcj | iążan<br>iązan<br>ii o pr<br>siąca<br>zywa<br>y; za | e, bez<br>owad<br>nasti<br>nia in<br>miesi | owoś<br>zwez<br>Izonej<br>gpują<br>form<br>ące, k  | ici prawnej oraz osoby fizyc<br>wania organu podatkoweg<br>i ewidencji, o której mowa u<br>ccego po każdym kolejnym<br>acji za miesiące, które przy<br>tóre przypadają od dnia 1  | zne, prowadzące,<br>o, do przekazywa<br>v art. 109 ust. 3 u:<br>miesiącu. Informa<br>padają od dnia 1<br>lipca 2016 r. do di | prowadzący księgi po<br>nia, za pomocą środkó<br>stawy o podatku od to<br>scję składa się za miesi<br>lipca 2016 r. do dnia 3<br>nia 31 grudnia 2017 r.,    | datkow<br>iw kom<br>warów<br>iące, kt<br>31 grud<br>nie są | e przy<br>unikacj<br>i usług,<br>óre<br>Inia 201 | 10 |

Użytkownik może za ich pomocą zdecydować, czy plik rozliczeniowy z danego miesiąca utworzony zostanie na podstawie zapisów z ewidencji VAT w programie, czy na podstawie danych pobranych z zaimportowanych plików wewnętrznych. Opcja scalania plików wewnętrznych służy właśnie do zasilenia pliku rozliczeniowego danymi z wybranych plików wewnętrznych. Użytkownik może wybrać, które z nich zasilą plik rozliczeniowy – domyślnie zaznaczone są wszystkie.

#### 4. Import zapisów VAT na podstawie JPK\_VAT

Opcja *Importuj JPK\_VAT* dostępna zarówno w module *Ewidencja sprzedaży*, jak i w *Ewidencji zakupu*. Pozwala na zaimportowanie do systemu plików JPK\_VAT jako zapisów w tych ewidencjach.

| $\leftarrow$        | Ewiden<br>dokume                                                                            | ija VAT sprzed<br>nty | aży                                                              | +                                             |        | $\leftarrow$              | Ewio                                                                                      | denc<br>ycje | ja VAT zakupu |                                                           | +                                             |        |
|---------------------|---------------------------------------------------------------------------------------------|-----------------------|------------------------------------------------------------------|-----------------------------------------------|--------|---------------------------|-------------------------------------------------------------------------------------------|--------------|---------------|-----------------------------------------------------------|-----------------------------------------------|--------|
| <b>+</b> Do         | daj 🔍 F                                                                                     | okaż 🖌 Popr           | aw Ope                                                           | eracje Księgowość                             |        | +                         | Dodaj 🔇                                                                                   | Q P          | okaż 🖌 Popra  | w Op                                                      | peracje Księgowość                            |        |
| SV Ewidencja VAT sp |                                                                                             | sp 🔒                  | Drukuj rejestr Ctrl+P<br>Drukuj podsumowanie VAT<br>Drukuj zapis |                                               | Z١     | / Ew                      | widencja VAT za                                                                           |              |               | Drukuj rejestr<br>Drukuj podsumowanie VAT<br>Drukuj zapis | Ctrl+P                                        |        |
| EWID                | EWIDENCJA VAT SPRZEDAŻY C<br>Data dostawy bieżący okres obrachunk<br>Flaga (dowolna) Więcej |                       | Ϋ́C                                                              | Usuń                                          | EM     | EWIDENCJA VAT ZAKUPU DOKU |                                                                                           |              | KL 👖          | Usuń                                                      | Delete                                        |        |
| Data di<br>Flaga (  |                                                                                             |                       | unk                                                              | Aktualizuj m-c naliczenia                     |        | Data<br>Rod               | Data otrzymania <mark>bieżący okres obrach</mark><br>Rodzaj odliczenia (dowolny) Flaga (d |              |               | (d N                                                      | Wypisz notę korygującą                        |        |
| KE                  | T AC                                                                                        | TV                    | Mie                                                              | wylicz deklarację                             |        | К                         | DA                                                                                        | Т            | TV N          | 1ie                                                       | Aktualizuj m-c odliczenia                     |        |
| 0                   | SX                                                                                          | DK Dostaw v           | vrze                                                             | Próg zwolnienia z VAT                         |        | 0                         |                                                                                           | ZX           | NK Nabyci w   | rze                                                       | Wylicz deklarację                             |        |
| 0                   | SX                                                                                          | DK Dostaw V           | vrze                                                             | Pokaż zapis skojarzony<br>Dokumenty powiązane | Ctrl+E | 0                         | â                                                                                         | ZX           | NK Nabyci w   | rze                                                       | Pokaż zapis skojarzony<br>Dokumenty powiazane | Ctrl+F |
|                     |                                                                                             |                       |                                                                  | Załączniki                                    | Ctrl+B |                           |                                                                                           |              |               |                                                           | 7                                             | C1 1 D |
|                     |                                                                                             |                       |                                                                  | Importuj JPK_VAT                              |        |                           |                                                                                           |              |               |                                                           |                                               | Ctrl+B |

Jest ona szczególnie przydatna dla biur rachunkowych, których klienci pracują na programach sprzedażowych obsługujących eksport do struktury JPK\_VAT.

| IMPORT 2                                            | JPK_V                                              | AT                          |                          |                                                                                    |                                    |               | ?    |       | ×  |
|-----------------------------------------------------|----------------------------------------------------|-----------------------------|--------------------------|------------------------------------------------------------------------------------|------------------------------------|---------------|------|-------|----|
| Dane                                                |                                                    |                             |                          |                                                                                    |                                    |               |      |       |    |
| Plik                                                |                                                    | C:\Us                       | ers\wojciechs\Desktop\JP | K_VAT_2_01-06-2017_30-06                                                           | -2017.xml                          |               | w    | CZYTA | U  |
| Parametry                                           |                                                    |                             |                          |                                                                                    |                                    |               |      |       |    |
| Rejestr:                                            |                                                    | (dom)                       | rślny)                   |                                                                                    |                                    |               |      |       | ~  |
| Zawartość                                           | pliku                                              |                             |                          |                                                                                    |                                    |               |      |       |    |
| Cel złożeni<br>Data utwo<br>Okres: 01-<br>Kod urzęd | ia: złożeni<br>rzenia plil<br>06-2017 -<br>u: 0228 | ku: 30-06-201<br>30-06-2017 | 7 09:36:21               | Nazwa urzędu<br>NIP: 76920332<br>Nazwa: InsERT<br>Liczba wierszy<br>Podatek należi | s.A.<br>sprzedaży: 6<br>ny: 208,43 | - sroamiescie |      |       |    |
| Status                                              | L.P. 🔺                                             | NIP / V                     | Nazwa kontrahenta        | Adres kontrahenta                                                                  | Numer dowodu                       | Data wys      | Data | sprz  | -  |
|                                                     | 1                                                  | (brak)                      | (brak)                   | (brak)                                                                             | PSD 30-06-2017/MAG/                | 30-06-2017    |      |       |    |
| -                                                   | 2                                                  | (brak)                      | (brak)                   | (brak)                                                                             | PSD 30-06-2017/MAG/                | 30-06-2017    |      |       | 71 |
|                                                     | 3                                                  | 894-56-53                   | ABC s.c.                 | Polanka 12/6, 54-365                                                               | FD 1/2017                          | 30-06-2017    |      |       |    |
|                                                     | 4                                                  | (brak)                      | Marek Górski             | (brak)                                                                             | FD 2/2017                          | 30-06-2017    |      |       |    |
|                                                     |                                                    |                             |                          | WYKONAJ                                                                            |                                    |               |      |       |    |

W wyświetlonym powyżej oknie należy wskazać plik JPK, który ma zostać wczytany. Gdy import się nie powiedzie, system wyświetli ostrzeżenie.

#### WAŻNE

Należy pamiętać o ograniczeniach wynikających z formatu JPK, który nie przenosi wszystkich informacji zawartych w pierwotnych zapisach. Do nieprzenoszonych danych należą np. dane klienta (przenoszone są tylko dane adresowe) oraz zaznaczenie użycia/nieużycia zapisu w proporcji bazowej.

#### 5. Wykazywanie faktur detalicznych w JPK\_VAT

W pliku JPK\_VAT należy wykazywać wszystkie faktury wystawione na podmioty prowadzące działalność gospodarczą. Bez względu na to, czy sprzedaż została zafiskalizowana, czy nie. Problematyczne będzie wykazywanie faktur detalicznych wystawionych dla firm do zafiskalizowanych paragonów. Najważniejsze z punktu widzenia użytkownika jest takie przygotowanie JPK\_VAT, aby nie dublować należnego podatku VAT. Dlatego kwotę raportów dobowych/raportu miesięcznego/ wartości paragonów należy pomniejszać o VAT z wykazanych faktur detalicznych.

#### Obsługa faktur detalicznych wystawionych na firmy a JPK\_VAT

W Subiekcie nexo – w dokumentach sprzedaży (fakturach), w zakładce *VAT* – dodano możliwość oznaczenia, że dokument ten został wystawiony na podmiot prowadzący działalność gospodarczą. Pole nazywa się *Wystawiony na* i przyjmuje dwie wartości: podmiot prowadzący działalność gospodarczą oraz osoba fizyczna.

| 🗸 ZAI  | pisz 🗙                                                        | Anuluj   | Operacje   | Status      | Trans   | akcja han | dlowa | ☆ | Flaga |  |
|--------|---------------------------------------------------------------|----------|------------|-------------|---------|-----------|-------|---|-------|--|
| FD     | FD FS 3/CENTRALA/2017<br>Dostawy: Wiśniowa 212 53-088 Wrocław |          |            |             |         |           |       |   |       |  |
| POD    | PODSTAWOWE VAT POWIĄZANIA 🖉                                   |          |            |             |         |           |       |   |       |  |
| Wystav | viony na:                                                     | podmiot  | prowadząc  | cy działalı | ność go | ospodarcz | ą 🗸   |   |       |  |
|        |                                                               | podmio   | t prowadzą | cy działa   | ność g  | ospodarc  | zą    |   | Nette |  |
| Stawk  | a VAT poc                                                     | osobę fi | zyczną     |             |         |           |       |   | Netto |  |

Należy pamiętać, że znacznik ten jest ustawiany domyślnie na podmiot prowadzący działalność gospodarczą w przypadku, gdy klient posiada NIP (bez znaczenia, czy jest to firma, czy osoba).

Gdy faktura detaliczna została wystawiona do paragonu (ufiskalnionego), należy odpowiednio odfiltrować dokumenty w raporcie Rejestr VAT. Trzeba wykorzystać filtry: *Typ dokumentu* oraz *Wystawiony na*.

| 🔍 Pokaż 🖌 Popraw 🖶 Drukuj raport Lista e-Sprawozda                                                                           | wczość <u>:</u>            |                                         |                          |             |
|----------------------------------------------------------------------------------------------------|----------------------------|-----------------------------------------|--------------------------|-------------|
| RP Rejestr sprzedaży VAT                                                                                                    |                            |                                         |                          |             |
| Oddział (z kontekstu) – Data obowiązku podatkowego bieżący rok<br>Wystawiony na podmiot prowadzący działalność gospodarczą 🔐 | Typ dokume<br>Metoda rozli | ntu FD Status fi<br>czania VAT (dowolna | skalizacji (<br>) Więcej | dowolny)    |
| (dowolny)                                                                                                    |                            | Adves                                   | Ked                      |             |
| (wybrane)                                                                                                    | *                          | Adres                                   | Nod                      | Miejscowość |

Do tak odfiltrowanych dokumentów należy wystawić nowy typ dokumentu: *Pomniejszenie sprzedaży detalicznej*. Program automatycznie pobierze wartości do dokumentu pomniejszenia.

| Q Pok             | až 🖌                  | Popraw 🔒 Dru                         | kuj ra         | aport Lista                   | e-Sprawo                                | zdawczość 🔛                                |                    |                                 |                | 🖈 Ulo       | yj nowości 🧃 | ₽   | ъ         | ×    |
|-------------------|-----------------------|--------------------------------------|----------------|-------------------------------|-----------------------------------------|--------------------------------------------|--------------------|---------------------------------|----------------|-------------|--------------|-----|-----------|------|
| RP                | Reje                  | estr sprzeda                         | ży             | VAT                           | Dod<br>Nali                             | aj plik VAT wewnętr<br>cz pomniejszenie sp | zny<br>rzedaży     | Ctrl+Shift Ctrl+Shift           | +G<br>+S       |             |              |     |           |      |
| Oddział<br>Wystaw | (z konte<br>iony na j | kstu) Data obowi<br>podmiot prowadzą | iązku<br>cy dz | podatkowegi<br>tiałalność gos | o bieżący ro<br>podarczą <mark>r</mark> | k Typ dokumentu<br>Metoda rozlicza         | FD S<br>nia VAT (d | tatus fiskalizac<br>owolna) Wię | ji (dow<br>cej | rolny)      | -            |     |           | (1)  |
| Data obo          | w +                   | Nr pełny                             | +              | Klient                        | -                                       | Adres                                      | Kod                | Miejscow                        | Id             | Netto razem | VAT razem    | Bri | rtto raze | m    |
|                   |                       | CONCENTER A PR                       | 017            | ARCDESA                       | Witer                                   | aura 212 52,088 Wr                         | 52,009             | Wendaw                          | 12             | 200.00 PLN  | 71.07.013    |     | 390.07    | DI N |

Po jego wygenerowaniu należy zmienić filtr Typ dokumentu (jak poniżej).

| RP F                         | Rejestr sprzedaży VAT                                                           |                   |                                  |                       |                                     |                  |            |              |
|------------------------------|---------------------------------------------------------------------------------|-------------------|----------------------------------|-----------------------|-------------------------------------|------------------|------------|--------------|
| Oddział (z )<br>Status fiska | ontekstu) Data obowiązku podatkowego<br>lizacji (dowolny) Wystawiony na (dowoln | bieżący rok<br>() | Typ dokument<br>Is rozliczanis V | u PSD - P<br>AT (dowo | omniejszenie sprzeda<br>Ina) Więcej | ży detalicznej 💽 |            | (1           |
| Data obow.                   | Nr pełny                                                                        | Klient +          | Adres                            | Kod                   | Miejscow Id                         | Netto razem      | VAT razem  | Brutto razem |
| 09-06-2017                   | PSD 09-06-2017/MAG/CENTRALA                                                     |                   |                                  |                       |                                     | -309,00 PLN      | -71,07 PLN | -380,07 PLN  |
| 09-00-2017                   | PSD 09-06-2017/MAG/CENTRALA                                                     |                   |                                  |                       |                                     | -309,00 PEN      | -71,07 PEN | -380,07 PLN  |

Pomniejszenia dla faktury detalicznej generowane są z datą ich wystawienia, a dla pozostałych dokumentów – z datą zakończenia dostawy (obowiązku podatkowego).

Na dokumencie *Pomniejszenie sprzedaży detalicznej* wartości są zapisane ze znakiem minus, tak aby wartość podatku VAT nie została zawyżona.

**Przekazanie danych do programów księgowych** W celu wygenerowania pełnego pliku JPK\_VAT dane z Subiekta nexo należy przesłać do programu księgowego. Można to zrobić na dwa sposoby.

#### Pierwszy sposób

Plik wewnętrzny JPK\_VAT należy wygenerować w module *e-Sprawozdawczość*. Można także wykorzystać wcześniej omówiony moduł *Rejestru sprzedaży*, który w górnym menu udostępnia możliwość wygenerowania pliku JPK\_VAT wewnętrznego.

| EQ Ew    | videncja VAT (2<br>vnetrzny | 2)           |        |           |        |      |       |      |           |          | 01-06-   | Za okr<br>2017 - 30-06- | es:<br>2017 |
|----------|-----------------------------|--------------|--------|-----------|--------|------|-------|------|-----------|----------|----------|-------------------------|-------------|
| PODSTAW  |                             | JA SPRZEDAŻY | EWI    | DENCJA Z  | AKUPÓ  | ów a | 9     |      |           |          |          |                         |             |
|          |                             |              |        |           |        |      |       |      |           |          |          |                         | (12         |
| L + pntr | DowodSprzedazy              | DataWysta    | K_10   | K_11 K_12 | K_13   | K_14 | K_15  | K_16 | K_17      | K_18     | K_19     | K_20                    | K_*         |
| 115/5    | FS 1/CENTRALA/20            | 02-06-2017   |        |           |        |      |       |      | 23 200,00 | 1 856,00 | 6 428,00 | 1 478,44                |             |
| 2        | PA 1/GALAXIA/2017           | 02-06-2017   | 20,90  |           |        |      |       |      | 300,00    | 24,00    | 684,97   | 157,54                  |             |
| 3        | PA 1/OUTLET/2017            | 02-06-2017   | 157,30 |           |        |      |       |      |           |          | 1 729,41 | 397,76                  |             |
| 4 ta 5   | FS 2/CENTRALA/20            | 02-06-2017   | 184,80 |           | 1 420  |      |       |      | 3 460,00  | 276,80   | 2 156,60 | 496,02                  |             |
| 5        | PA 2/GALAXIA/2017           | 02-06-2017   | 10,56  |           |        |      | 39,60 | 1,98 |           |          | 804,01   | 184,92                  |             |
| 6        | PA 2/OUTLET/2017            | 02-06-2017   |        |           |        |      | 39,60 | 1,98 |           |          | 247,50   | 56,93                   |             |
| 7        | PA 3/GALAXIA/2017           | 02-06-2017   | 20,90  |           |        |      |       |      | 300,00    | 24,00    | 684,97   | 157,54                  |             |
| 8        | PA 3/OUTLET/2017            | 02-06-2017   |        |           | 190,00 |      |       |      | 360,00    | 28,80    | 47,98    | 11,04                   |             |
| 9        | PA 4/GALAXIA/2017           | 02-06-2017   |        |           |        |      |       |      | 300,00    | 24,00    | 80,00    | 18,40                   |             |
| 10       | PSD 09-06-2017/M            | 09-06-2017   |        |           |        |      |       |      |           |          | -309,00  | -71,07                  |             |
| 11       | PA 1/CENTRALA/2             | 09-06-2017   |        |           |        |      |       |      |           |          | 309,00   | 71,07                   |             |
| 12 Na 2  | FS 3/CENTRALA/20            | 09-06-2017   |        |           |        |      |       |      |           |          | 309.00   | 71,07                   |             |

W zakładce *Ewidencja sprzedaży* widoczny jest dokument PSD (pomniejszenie sprzedaży detalicznej), który odpowiednio pomniejsza wartość kolumn K\_19 i K\_20. Taki plik JPK\_VAT należy przesłać do programu księgowego.

#### WAŻNE

W przypadku, kiedy firma wystawia faktury detaliczne także dla osób fizycznych, program ujmie je w pliku JPK\_VAT. Jest to informacja nadmiarowa, niemniej wykazywanie takich faktur w JPK\_VAT nie jest błędem. W tej sytuacji trzeba zadbać o to, aby do takich faktur także wygenerować pomniejszenie sprzedaży detalicznej – by nie zawyżać należnego podatku.

Innym wyjściem z tej sytuacji jest stworzenie dwóch plików JPK\_VAT wewnętrznych, z odpowiednim filtrowaniem:

- pierwszy plik cała sprzedaż bez faktur detalicznych (łącznie z pomniejszeniami),
- drugi plik tylko z fakturami detalicznymi wystawionymi dla firm (i przekazanie ich do księgowości, gdzie zostaną odpowiednio zaksięgowane).

Koniecznie należy zadbać o odpowiednie ustawienia filtrów dla raportu *Rejestr sprzedaży VAT*.

#### Drugi sposób

Do programu księgowego należy zaimportować faktury detaliczne wystawione na firmy oraz pomniejszenia sprzedaży detalicznej. Dane można wysłać do plików komunikacji XML lub EPP. Tak wysłane dane należy kolejno wczytać do programu księgowego i zadekretować na podstawie schematów dekretacji.

Domyślnie programy księgowe mają wyłączoną obsługę księgową faktur detalicznych oraz pomniejszenie sprzedaży detalicznej (można ją włączyć w programie księgowym w module *Konfiguracja – Obsługa typów dokumentów*).

Wygenerowany dokument *Pomniejszenia sprzedaży detalicznej* można zaimportować w programach księgowych Rachmistrz nexo/nexo PRO lub Rewizor nexo/nexo PRO na podstawie odpowiednio przygotowanego schematu dekretacji.

| PODSTAWOWE                                                           |                                                                          |                                                                                                    |  |                                                                                                    |
|----------------------------------------------------------------------|--------------------------------------------------------------------------|----------------------------------------------------------------------------------------------------|--|----------------------------------------------------------------------------------------------------|
| Nazwa schematu: Wpis<br>Zapis księgowy: Twór<br>Warunek wyboru: Zaws | : nazwę<br>: zapis księgowy<br>te                                        | Vę     Typ dokume       i ksiegowy     Zapis VAT:       Image: Image: Imag |  | entu: Pomniejszenie sprzedaży detalicznej   rodernizacja srodka trwałego Nieodpłatne przekazanie środka trwałego Odłączenie części składowej środka trwałego Przyjecie do użytkowania środka trwałego |
| Data zapisu:<br>Data zdarzenia:<br>Numer dokumentu:                  | Wybierz datę zapisu<br>Wybierz datę zdarzenia<br>Wybierz numer dokumentu |                                                                                                    |  | Sprzedaż środka trwałego<br>ROZLICZENIA WŁAŚCICIELSKIE<br>Inna pozarolnicza działalność (rozliczana na zasadach ogólnych)<br>Inne ulgi (rozliczane na zasadach ogólnych)                              |
| Podmiot:<br>Opis:<br>Uwagi:                                          | Wybierz podrniot<br>Wybierz opis<br>Wybierz uwagi                        |                                                                                                    |  | Składki ZUS osoby współpracującej<br>Składki ZUS właścicieli<br>Wynajem bądź dzierżawa (rozliczana na zasadach ogólnych)                                                                              |
| Rodzaj zapisu:<br>Tryb dekretacji rozrachur                          | Przychód<br>kówe (brak)                                                  |                                                                                                    |  | Pomniejszenie sprzedaży detalicznej Raport dobowy Sprzedat fiskalna                                                                                                    |

Dotyczy to także dokumentu faktur detalicznych. Dla niego należy określić warunek wyboru: (N) Naliczono pomniejszenie = TAK.

#### Dodatkowe informacje w zakresie Subiekta nexo/nexo PRO

Dokumenty pomniejszeń widoczne są w module Urządzenia zewnętrzne w widoku Raporty dobowe.

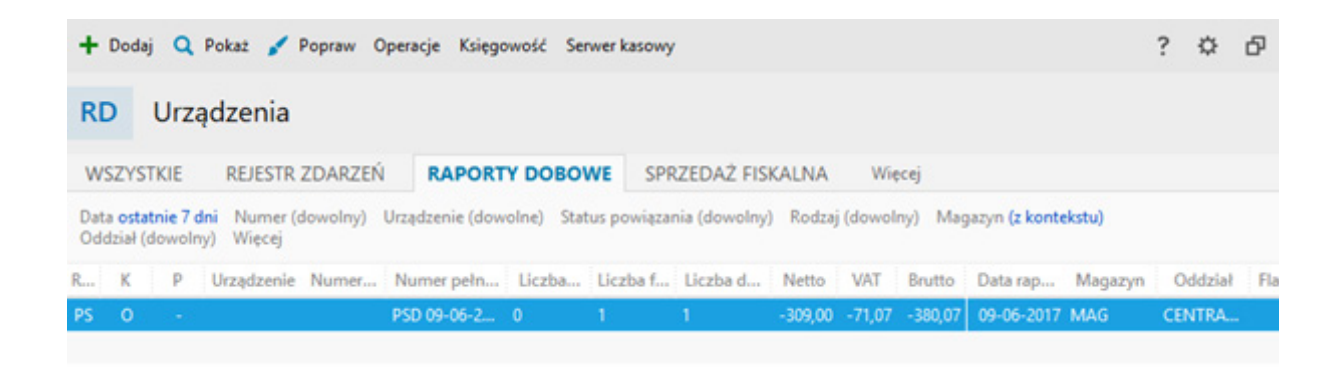

Mogą być generowane:

- ręcznie w module sprzedaży (także zbiorczo),
- podczas wyliczania rejestru VAT sprzedaży,
- podczas wystawiania JPK\_VAT w Subiekcie (opcja Utwórz plik wysyłki VAT wewnętrzny za dowolny okres – zaawansowane).

## V. Obsługa elektronicznej kontroli podatkowej

Ustawa nakłada na przedsiębiorców obowiązek udostępniania organom podatkowym ksiąg podatkowych oraz dowodów księgowych w postaci elektronicznej, zgodnej z formatem Jednolitego Pliku Kontrolnego (art. 193a w ustawie z dnia 29 sierpnia 1997 r. – Ordynacja podatkowa Dz.U. z 2017 r., poz. 201, z późn. zm.).

JPK na żądanie obejmuje:

- księgi rachunkowe JPK\_KR,
- ewidencje VAT JPK\_VAT,
- wyciąg bankowy JPK\_WB,
- magazyn JPK\_MAG,
- faktury VAT JPK\_FA,
- podatkową księgę przychodów i rozchodów JPK\_PKPIR,
- ewidencję przychodów JPK\_EWP.

Obowiązkiem JPK na żądanie objęci są wszyscy podatnicy, którzy prowadzą księgowość w formie elektronicznej, w zależności od poniższych kryteriów:

- od 1 lipca 2018 r. mikro-, małe i średnie firmy,
- od 1 lipca 2016 r. duże przedsiębiorstwa.

Podczas kontroli skarbowej podatnik może być zobowiązany do przygotowania plików JPK zawierających dane nie tylko dotyczące ewidencji VAT, ale znacznie szersze, np. faktur, magazynu, ksiąg handlowych, wyciągów bankowych i innych. W programach z linii InsERT nexo do obsługi tego scenariusza jest przeznaczony osobny moduł, w którym można generować pliki za dowolne okresy, np. kilkumiesięczne. Okres kontroli wskazany jest zawsze wyraźnie przez urząd skarbowy.

Nie w każdym programie da się wygenerować każdy rodzaj pliku. Moduł *e-Kontrole podatkowe* generuje następujące rodzaje plików w zależności od programów:

- Subiekt JPK\_FA, JPK\_MAG, JPK\_WB;
- Rachmistrz JPK\_VAT, JPK\_PKPIR, JPK\_EWP;
- Rewizor JPK\_VAT, JPK\_KR, JPK\_WB;
- Gestor i Gratyfikant nie generują JPK.

Należy pamiętać, że funkcjonalność dotycząca Jednolitego Pliku Kontrolnego jest zabezpieczona aktywnym abonamentem. Oznacza to, że aby pracować z modułem *e-Kontroli* (generować pliki i wysyłać je na bramkę Ministerstwa Finansów), potrzebny jest aktywny abonament.

## VI. Elektroniczna kontrola skarbowa w InsERT nexo

W programach linii InsERT nexo do obsługi elektronicznej kontroli skarbowej służy odrębny widok w module *Deklaracje skarbowe i JPK*. Domyślnie widok *e-Kontrola* jest wyłączony. Aby go aktywować, należy kliknąć w opcję *Więcej*, a następnie wybrać *e-Kontrolę*.

| DS      | Deklaracje ska           | rbowe                              |                          | /                                                           |
|---------|--------------------------|------------------------------------|--------------------------|-------------------------------------------------------------|
| DEKLA   | ARACJE SKARBOWE          | E-SPRAWOZDAWCZO                    | ŚĆ JPK_VAT               | Więcej                                                      |
| Za okre | s (dowolny) Typ rozlicze | ń (dowolny) Wspólnik Aldo<br>Okres | ona Kapusta - Flaga<br>p | Deklaracje skarbowe (bieżący)     e-Sprawozdawczość JPK_VAT |
| ✓ P     | IT-36                    | rok 2016                           | Aldona Kapust            | Zbiorcza wysyłka deklaracji<br>e-Kontrola                   |
| Z       | aliczka miesięczna PIT   | październik 2016                   | Aldona Kapust            | Raport Informacja zbiorcza 59<br>Raport ZOIS                |
|         |                          |                                    |                          | Zarządzanie widokami                                        |

Za jego pośrednictwem podatnicy mogą generować zbiory plików JPK, a następnie przesyłać je do kontroli.

| Rë 🕁                                                                                                    | ← Kreator generowania +  ⊘                                                                                                    | ■ 27-10-2017 POMOC =                             |
|----------------------------------------------------------------------------------------------------|----------------------------------------------------------------------------------------------------|--------------------------------------------------|
| Szukaj poleceri 💉                                                                                                    | + Oody Q, Indust 🖌 Ingene Opensje                                                                                                    |                                                  |
| Infosenvis<br>Wyszukiwarka<br>KONITA<br>KSIĘGI<br>EWIDENCIE WIT<br>KSIĘGI POMOCNICZE<br>ŚROPKI TRWALE<br>UMOWY I PŁACE                                                 | JK         Deklaracje skarbowe           DEKLARACJE SKARBOWE         E-SPRAWO2DAWCZOŚĆ JPK, VAZ         E-KONTTROLA           Status wytybi elektroszczeg (dowechy)         Rockug (dowechy)         Winzy           2         Rozwe         Poczałnik okrasu +         Konnec ciernu         Ki         MAL         WI         KI         WI         E         Ki al ucr           *         kentrola 85.2017         01-05-2017         31-03-2017         4         4         6028 | (1)<br>tela Status nysyttä Plaga<br>Wygoversnana |
| FINANSE<br>ROZJACZENIA<br>DEKLARACJE I JPK<br>Deklaracje skarbowe i JPK<br>Deklaracje ZUS<br>Sprawozdania finansowe<br>KARTOTEKI<br>KOMUNIKACJA<br>EWIDENCJE DODATKOWE | KREATOR GENEROWANIA ZBIORU PLIKÓW KONTROLI SKARBOWEJ     ?       Ogólne parametry generowania                                                                                                    | ×                                                |
|                                                                                                    | Podstawa prawna: art. 1930 f 1 ustawy z dnia 29 siemnia 1997 s Ordynacja podotkowa (Dz. U. z 2015 s. pas. 612, z pódn. zm.) o<br>art. 29 ustawy z dnia 10 wratelnia 2015 s. o zmiania ustawy - Ordynacja podotkowa oraz niektórych innych ustaw (Dz. U. z 2015 s.<br>1649, 2183 i 2184 oraz Dz.U. z 2016 s. pas. 840.<br>ANULUJ << WSTECZ DALL3 >> WYKO                                                                                                    | naz<br>pez                                       |

Oprócz samego generowania paczki plików JPK, widok *e-Kontrola* umożliwia:

- Poprawienie/Pokazanie pliku JPK możliwa jest zmiana nazwy i opisu niezatwierdzonego zbioru plików;
- Zatwierdzenie/Anulowanie zatwierdzenia pliku JPK – zatwierdzić można tylko pliki zgodne ze strukturą logiczną dostarczoną przez Ministerstwo Finansów;
- Eksport zbioru plików JPK zapisanie plików XML na dysku komputera;
- Usunięcie zbioru plików JPK usuwać można tylko niezatwierdzone zbiory.

W formularzu zbioru plików JPK dostępne są opcje związane z zarządzaniem poszczególnymi plikami:

- Generuj pliki operacja dostępna w trybie Popraw (czyli dla zbioru plików, który nie został jeszcze zatwierdzony) – pozwala na dodanie nowych plików na żądanie organu podatkowego, np. dotyczących innego zakresu dat bądź innej ewidencji księgowej niż wygenerowana pierwotnie;
- Usuń usuwa wskazany plik JPK;
- Eksportuj opcja umożliwiająca zapisanie pliku JPK w postaci XML na zewnętrzny nośnik danych. Pozwala np. w sytuacji awaryjnej, gdy komunikacja elektroniczna nie działa, na zapisanie pliku na nośniku, który można następnie wysłać drogą tradycyjną bądź jako e-mail do urzędu skarbowego;
- Importuj operacja dostępna w trybie Popraw (czyli dla zbioru plików, który nie został jeszcze zatwierdzony) – pozwala na wczytanie plików pochodzących z innych systemów i będących dopełnieniem zbioru plików potrzebnych do kontroli, np. pliki z fakturami VAT dostarczonymi przez Subiekta nexo;
- Koryguj opcja dostępna w menu kontekstowym poszczególnych pozycji. Pozwala skorygować poszczególne pliki JPK wygenerowane na żądanie organu kontrolnego;
- Pokaż XML pozwala wyświetlić wybrany plik JPK w postaci XML;
- Wysyłka elektroniczna zestaw opcji związanych z podpisem elektronicznym, wysyłką pliku do systemu kontroli oraz pobraniem Urzędowego Poświadczenia Odbioru.